## SERVICE NOTES Issued by RJA

|                            |             |              | • |
|----------------------------|-------------|--------------|---|
| TABLE O                    | F CON       | <b>TENTS</b> |   |
| CAUTIONARY<br>SPECIFICATIO | NOTES<br>NS |              |   |
| LOCATION OF                | CONTROLS    | S            |   |

| CAUTIONARY NOTES                         | Z  |
|------------------------------------------|----|
| SPECIFICATIONS                           | 3  |
| LOCATION OF CONTROLS                     | 4  |
| LOCATION OF CONTROLS PARTS LIST          | 4  |
| EXPLODED VIEW 1                          | 6  |
| EXPLODED VIEW PARTS LIST 1               | 7  |
| EXPLODED VIEW 2                          | 8  |
| EXPLODED VIEW PARTS LIST 2               | 9  |
| KEYBOARD PARTS LIST                      | 10 |
| DISASSEMBLY PROCEDURE                    | 12 |
| Attaching the "INSULATING SHEET FOR MAIN |    |
| BOARD" (03902467)                        | 13 |
| GREASING SPREADING POSITION              | 14 |
| PARTS LIST                               | 15 |
| CHECKING THE VERSION NUMBER              | 17 |
| USERS DATA SAVE AND LOAD                 | 17 |
|                                          |    |

| FACTORY RESET INSTRUCTIONS                         | 18   |
|----------------------------------------------------|------|
| Initializing the User Style and User Song Memory ( | Init |
| DRV)                                               | 19   |
| SYSTEM SOFTWARE UPDATING INSTRUCTION               | IS19 |
| TEST MODE                                          | 21   |
| BLOCK DIAGRAM                                      | 26   |
| CIRCUIT BOARD (MAIN)                               | 28   |
| CIRCUIT BOARD (MAIN)                               | 30   |
| CIRCUIT DIAGRAM (MAIN 1/2)                         | 32   |
| CIRCUIT DIAGRAM (MAIN 2/2)                         | 34   |
| CIRCUIT BOARD (PANEL L BOARD / PANEL R             |      |
| BOARD)                                             | 36   |
| CIRCUIT DIAGRAM (PANEL L BOARD / PANEI             | R    |
| BOARD)                                             | 38   |
| ERROR MESSAGES                                     | 40   |
|                                                    |      |

## The specification of the destination and the product

~

There are different point between China version and other version. We marks it in this service note as follows.

- "FOR CHINA"China version.
- "EXCEPT FOR CHINA" other version.
- The different specification is as follows.
- Internal sound, Internal style, Demo song
- Silk screen printing of Panel Sheet R, please refer to followings.
   FOR CHINA: [PIANO], ..., [SYNTH], [ASIA], [WORLD]
   EXCEPT FOR CHINA: [PIANO], ..., [SYNTH], [WORLD1], [WORLD2]
- Printing of packing case

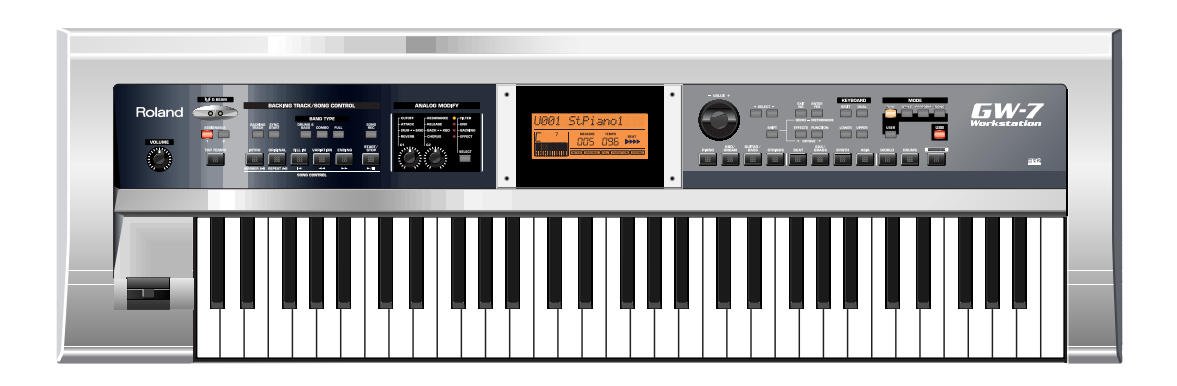

### Copyright © 2005 ROLAND CORPORATION

All rights reserved. No part of this publication may be reproduced in any form without the written permission of ROLAND CORPORATION.

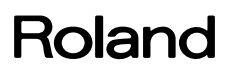

### **CAUTIONARY NOTES**

### User data status

User data status after each of the following processes is described below. Whenever carrying out procedures that involve deleting or erasing user data, always be sure to back up the user data to some form of external media (refer to Saving and Loading Data).

| Process                 | The system,User tone<br>data and User perfor-<br>mance settings | User Style and User song |
|-------------------------|-----------------------------------------------------------------|--------------------------|
| Checking Version number | Preserved                                                       | Preserved                |
| Factory Reset           | Deleted                                                         | Preserved                |
| System Update           | Preserved                                                       | Preserved                |
| Test Mode               | Preserved                                                       | Preserved                |
| Init Drv                | Preserved                                                       | Deleted                  |

\* Executing Test Mode during Factory Reset deletes the user data.

### **PARTS LIST**

Due to one or more of the following reasons, parts with parts code \*\*\*\*\*\*\* cannot be supplied as service parts.

- Part supplied only as a component in a complete assembly
- Copyright does not permit the part to be supplied
- Part is sold commercially

### **CIRCUIT BOARD**

NIU meant that "NOT IN USE" there don't set any contents in the Circuit Diagram.

There has silk-screen only in the Circuit Board.

## CAUTION AS TO ORDER THE SPARE PARTS

Please comfirm your region when you order the following parts.

- The others is common spare parts.(Except AC ADAPTOR).
  OWNER'S MANUAL:
  03902456 EXCEPT FOR CHINA (English)
  03899523 FOR CHINA (Chinese)
  - PANEL SHEET R
  - Silk screeen printing is different.
     03903212 EXCEPT FOR CHINA
     03897467 FOR CHINA
  - MAINBOARD ASSY FOR SERVICE
  - Please refere to Page 7 "Methods of identifying the region"
     03903234 EXCEPT FOR CHINA
     03891745 FOR CHINA
  - PACKING CASE
  - Printing is different
     03902423 EXCEPT FOR CHINA
     03897478 FOR CHINA
  - UPDATE DATA FOR SERVICE CD-ROM
     \*\*\*\*\*\*\*\*
     EXCEPT FOR CHINA
     \*\*\*\*\*\*\*\*
     FOR CHINA
  - The following parts only for China region
     03897423 TEMPLATE SHEET CHINESE PANEL L
     03897434 TEMPLATE SHEET CHINESE PANEL R
     \*\*\*\*\*\*\*\* WARRANTY CARDFOR CHINA
  - The following part only for US region
     \*\*\*\*\*\*\*\*
     RUS REGISTRATION CARD (RAM3059)FOR US

### SPECIFICATIONS

### **GW-7** Workstation

#### Keyboard

61 keys (with velocity)

### [Sound Generator]

#### **Maximum Polyphony**

64 voices

#### Parts

16 parts + Keyboard part

#### Wave Memory

32 M bytes (16-bit linear equivalent)

#### **Preset Memory**

Preset Memory is different between China version and others.

- Except for CHINA: Tones: 606 + 256 (GM2) Drum Sets: 51 + 9 (GM2) Performances: 110
- For CHINA: Tones: 576 + 256 (GM2) Drum Sets: 30 + 9 (GM2) Performances: 101

#### **User Memory**

Tones: 128 Drum Sets: 16 Performances: 32

#### Effects

Multi-FX: 47 types Reverb: 8 types Chorus: 8 types Transpose • -12 to +12

### [Backing Track]

#### Tempo

20 to 250

#### Tracks

16 16-track

#### **Recorder Mode**

4 easy modes (ALL, Keyboard, Single, Punch In/Out)

#### **Preset Memory**

Preset Memory is different between China version and others.

- Except for CHINA: Styles: 110 User Memory Styles: 99 Songs: 99
   For CHINA: Styles: 101
  - User Memory Styles: 99

Songs: 99

#### **Band Type**

3 levels: Drum & Bass, Combo, Full Band

### [Others]

#### USB (Data transfer)

Operating System Windows: Windows 2000/Me/XP Macintosh: Mac OS 9.0.4 or later, Mac OS X 10.0 or later

#### Controllers

D Beam Controller: 1 Pitch Bend/Modulation Lever: 1 Control Knobs: 2

#### Display

Large backlit custom LCD

#### Connectors

Output Jacks (L/MONO, R) Headphones Jack MIDI Connectors (IN, OUT) Hold Pedal Jack Control Pedal Jack USB Connector

#### **Power Supply**

DC 9 V (AC Adaptor) Current Draw 1,000 mA

#### Dimensions

1,045 (W) x 320 (D) x 86 (H) mm 41-3/16 (W) x 12-5/8 (D) x 3-7/16 (H) inches

#### Weight

5.0 kg / 11 lbs 1 oz (excluding AC adaptor)

#### Accessories

- Owner's Manual English(#03902456)EXCEPT FOR CHINA Chinese(#03899523)FOR CHINA
- AC Adaptor

ACI-120C (#00905767) ACI-230C (#01018312) PSB-1U (#03017356)

```
AC CORD
```

220V 2P-2P 2.5M (#03453012) 230V 1.0M FOR PSB (#01903356) 240V 1.0M SC-078-NA05 (#03785590)

EURO CONVERTER PLUG ECP01-5A (#00905234)

#### Options

Keyboard Stand: KS-12 Pedal Switch: DP series Foot Switch: BOSS FS-5U Expression Pedal: EV-5 MIDI IMPLEMENTATION English(#17041571)

\* In the interest of product improvement, the specifications and/or appearance of this unit are subject to change without prior notice.

### LOCATION OF CONTROLS

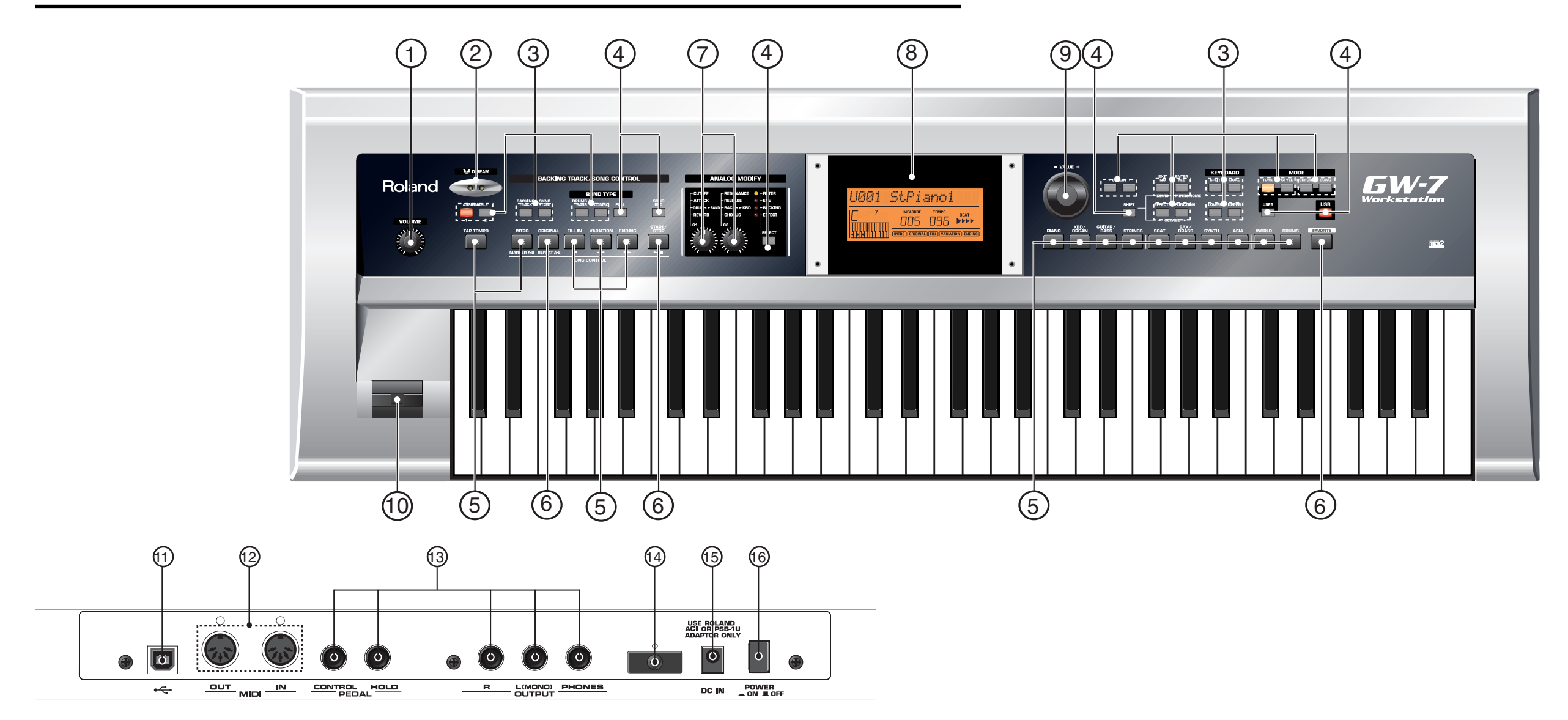

### LOCATION OF CONTROLS PARTS LIST

| NO        | DADE CODE      | CATE CODY               | DADENIANCE                 | DECORPTION           | O/TR/ |
|-----------|----------------|-------------------------|----------------------------|----------------------|-------|
| NO        | PART CODE      | CATEGORY                | PARI NAME                  | DESCRIPTION          | QTY   |
| 1         | 03787089       | KNOB,BUTTON             | R-KNOB                     | SF BY MOONPO         | 1     |
|           | 02455234       | POTENTIOMETER           | 12M/M ROTARY POTENTIOMETER | EVJY15F02B14         | 1     |
| 2         | 02230578       | MISCELLANEOUS           | LED SPACER                 | LDS-50R              | 1     |
|           | 12169368       | MISCELLANEOUS           | LED SPACER                 | LDS-40B              | 1     |
| *3,4      | 03671756       | KNOB,BUTTON             | D S-KEYTOP                 | SX2H-B GRS BY MOONPO | 13    |
| 5         | 03671767       | KNOB,BUTTON             | NS-KEY TOP                 | MX1H BY MOONPO       | 15    |
| 6         | 01783923       | KNOB,BUTTON             | N S-KEYTOP                 | MD1H                 | 3     |
| 7         | 03787089       | KNOB,BUTTON             | R-KNOB                     | SF BY MOONPO         | 2     |
|           | 02455223       | POTENTIOMETER           | 9M/M ROTARY POTENTIOMETER  | EVUF2KFK4B14         | 2     |
| 8         | 03897445       | CASING                  | DISPLAY COVER              |                      | 1     |
|           | 03902867       | DISPLAY UNIT            | LCD UNIT                   | UCZ24080             | 1     |
|           | 40569678       | SCREW                   | HEXSOCKET 3X8              | B TIGHT NI           | 4     |
| 9         | 03787090       | KNOB,BUTTON             | R-KNOB                     | LF BY MOONPO         | 1     |
|           | 03122134       | ENCODER                 | ROTARY ENCODER             | EC12E2420802         | 1     |
| 10        | 03234723       | BENDER UNIT             | BENDER                     | PB-H0204             | 1     |
| 11        | 02781189       | JACK,EXT TERMINAL       | USB CONNECTOR              | YKF45-0021           | 1     |
| 12        | 02568867       | JACK,EXT TERMINAL       | MIDI JACK                  | DIN HDC-052A-12      | 1     |
| 13        | 00569278       | JACK,EXT TERMINAL       | 6.5MM JACK                 | LGR4609-7100         | 5     |
| 14        | 22365714       | MISCELLANEOUS           | CORD HOOK                  | 236-714              | 1     |
| 15        | 13449720       | JACK,EXT TERMINAL       | DC JACK                    | HEC2305-01-250       | 1     |
| 16        | 12499175       | KNOB, BUTTON            | BUTTON                     | JSPUE001A            | 1     |
|           | 01676512       | SWITCH                  | PUSH SWITCH                | SDKLA10200           | 1     |
| 3,4,5,6   | 02891789       | SWITCH                  | TACT SWITCH                | SKRGADD010 H=5.0     | 44    |
| * 0367175 | 6 DS-KEYTOP SX | 2H-B GRS BY MOONPO is t | for double type.           |                      |       |

When you change the keytop of No.4 for repair, please cut this keytop.

### **EXPLODED VIEW 1**

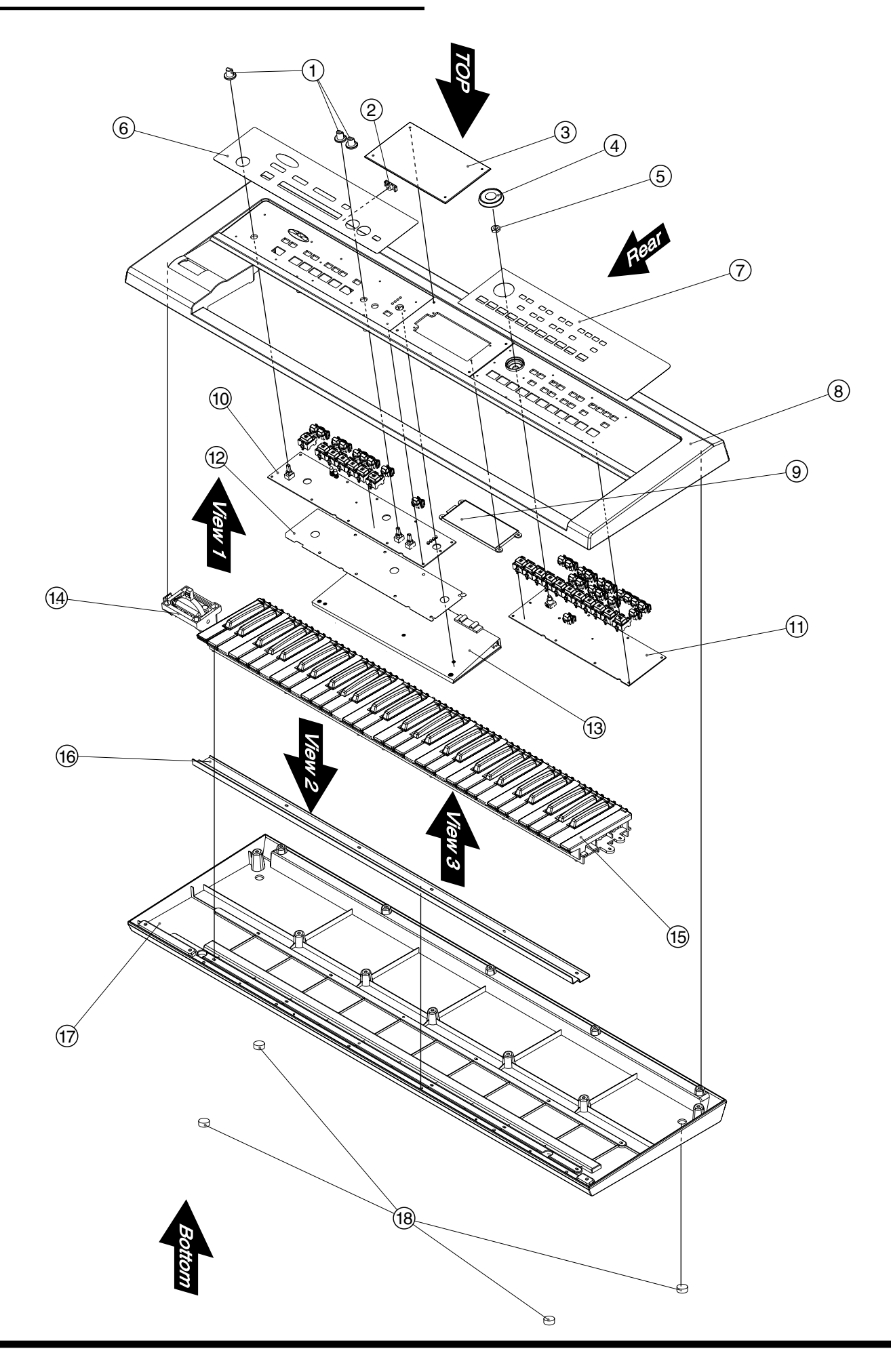

### **EXPLODED VIEW PARTS LIST 1**

| NO    | PART CODE          | PART NAME             | DESCRIPTION                    | Q'TY |
|-------|--------------------|-----------------------|--------------------------------|------|
| 1     | 03787089           | R-KNOB                | SF BY MOONPO                   | 3    |
| 2     | 22365714           | CORD HOOK             | 236-714                        | 1    |
| 3     | 03897445           | DISPLAY COVER         |                                | 1    |
| 4     | 03787090           | R-KNOB                | LF BY MOONPO                   | 1    |
| 5     | ****               | NUT+WASHER            | Attached to the ROTARY ENCODER | 1    |
| 6     | 03897456           | PANEL SHEET L         |                                | 1    |
| *7    | 03903212           | PANEL SHEET R         | EXCEPT FOR CHINA               | 1    |
| *7    | 03897467           | PANEL SHEET R         | FOR CHINA                      | 1    |
| 8     | 03786656           | TOP CASE              |                                | 1    |
| 9     | 03902867           | LCD UNIT              | UCZ24080                       | 1    |
| 10    | 03891756           | PANEL L BOARD ASSY    | FOR SERVICE                    | 1    |
| 11    | 03891767           | PANEL R BOARD ASSY    | FOR SERVICE                    | 1    |
| 12    | 03892012           | INSULATING SHEET      | FOR PANEL-L BOARD              | 1    |
| *13   | 03903234           | MAINBOARD ASSY        | FOR SERVICE EXCEPT FOR CHINA   | 1    |
| *13   | 03891745           | MAINBOARD ASSY        | FOR SERVICE FOR CHINA          | 1    |
| 14    | 03234723           | BENDER                | PB-H0204                       | 1    |
| 15    | 03903223           | KEYBOARD ASSY         | FOR SERVICE                    | 1    |
| 16    | 03894945           | REINFORCE BAR         |                                | 1    |
| 17    | 03786667           | BOTTOM CASE           |                                | 1    |
| 18    | 12359137           | RUBBER FOOT           | SJ-5012 BLK                    | 4    |
| * The | re are two version | (FOR CHINA and EXCEPT | FOR CHINA)                     |      |

#### Method of identifying the region.

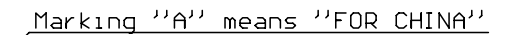

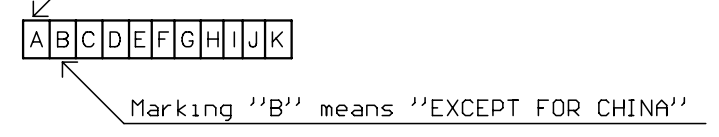

### NOTE

There are two version (FOR CHINA and EXCEPT FOR CHINA) of MAIN BOARD ASSY FOR SERVICE.

- Please confirm the above mark for discrimination between China version and the other.
- "A" 03891745 MAINBOARD ASSY FOR SERVICE
- FOR CHINA EXCEPT FOR CHINA
- "B" 03903234 MAINBOARD ASSY FOR SERVICE

### **EXPLODED VIEW 2**

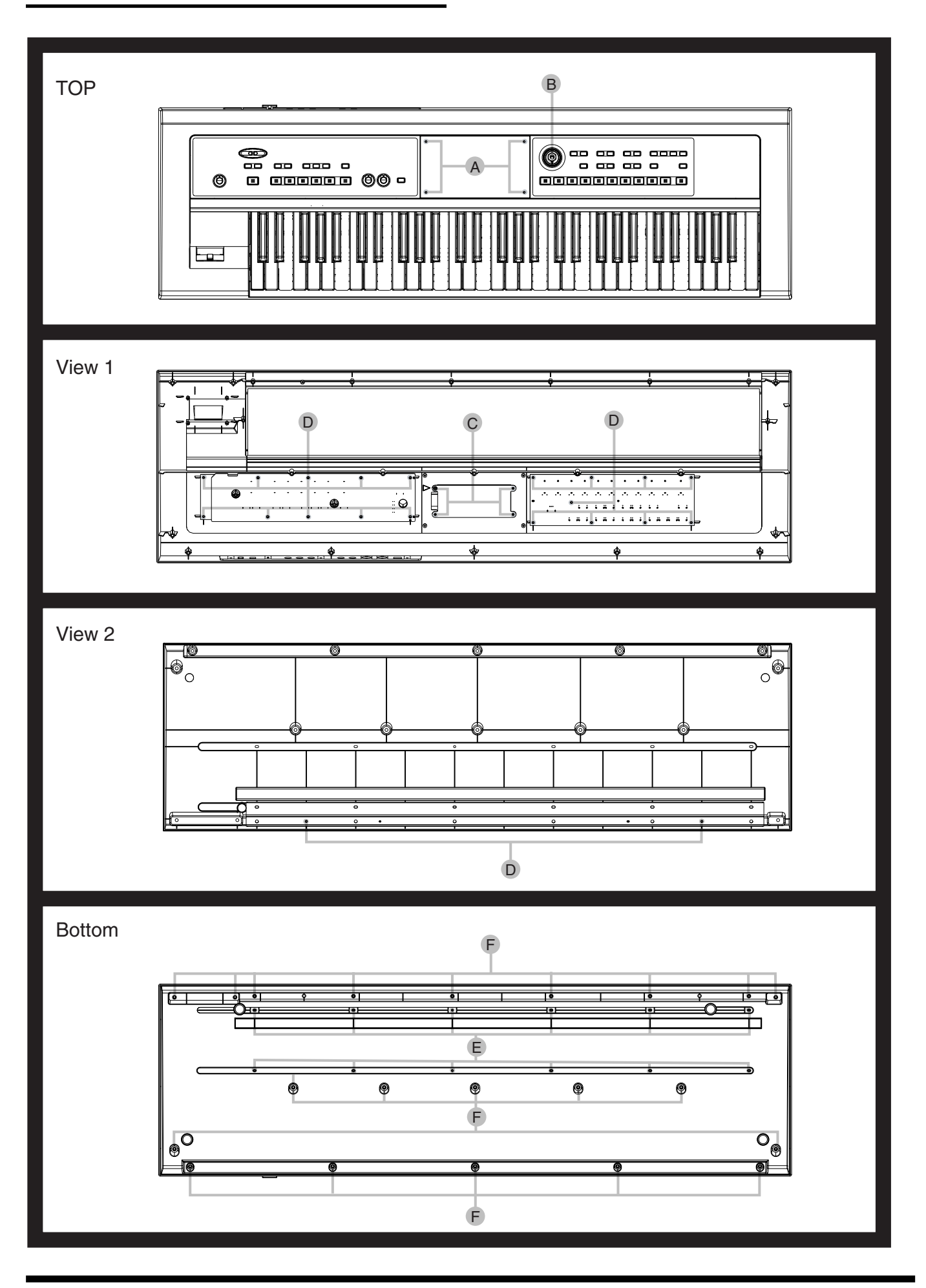

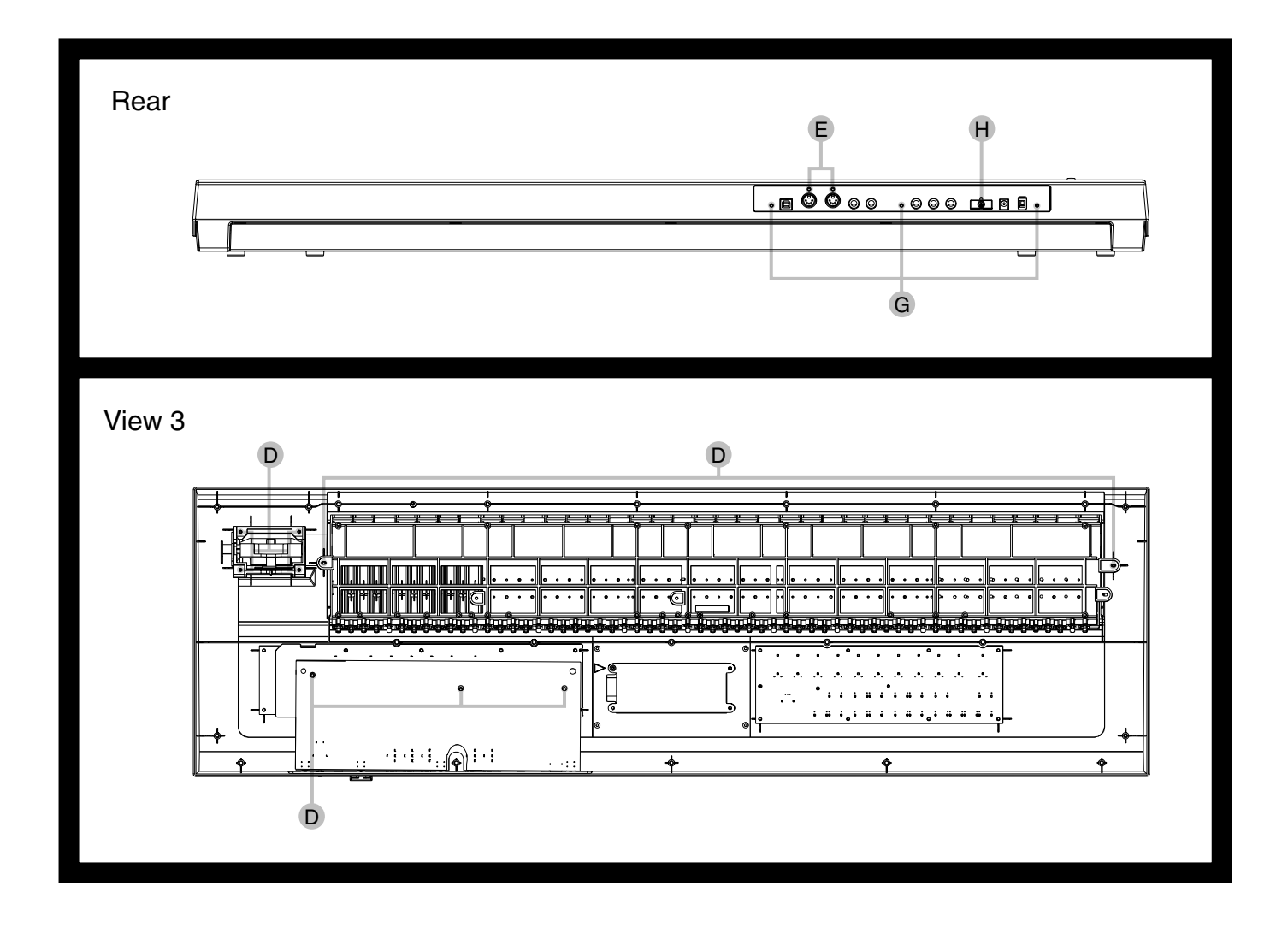

### **EXPLODED VIEW PARTS LIST 2**

### [Screw]

| NO | PART CODE | PART NAME      | DESCRIPTION                       | Q'TY |
|----|-----------|----------------|-----------------------------------|------|
| А  | 40569678  | HEXSOCKET 3X8  | B TIGHT NI                        | 4    |
| В  | ****      | "NUT + WASHER" | "Attached to the ROTARY ENCODER " | 1    |
| С  | 40011301  | SCREW 3X6      | BINDING TAPTITE P BZC             | 4    |
| D  | 40011312  | SCREW 3X8      | BINDING TAPTITE P BZC             | 30   |
| Е  | 40011334  | SCREW 3X12     | BINDING TAPTITE-P FE BZC          | 14   |
| F  | 40012490  | SCREW 4X10     | BINDING TAPTITE P BZC             | 21   |
| G  | 40012956  | SCREW M3X8     | PAN MACHINE W/SW+PW FE BZC        | 3    |
| Н  | 40011512  | SCREW M3X12    | PAN MACHINE W/SW BZC              | 1    |

### **KEYBOARD PARTS LIST**

#### A detailed KEYBOARD ASSY 2 (4)3 ☽ H 6 ଚ 6 9 8 10 PART CODE PART NAME DESCRIPTION Q'TY No 1 03786378 NATURAL KEY C FOR MSK-2 5 03786389 NATURAL KEY D FOR MSK-2 5 1 03786390 NATURAL KEY E FOR MSK-2 5 1 1 03786401 NATURAL KEY F FOR MSK-2 5 03786412 NATURAL KEY G FOR MSK-2 5 1 03786423 NATURAL KEY A FOR MSK-2 5 1 FOR MSK-2 03786434 NATURAL KEY B 5 1 03786445 NATURAL KEY C' 1 FOR MSK-2 1 2 03786456 SHARP KEY FOR MSK-2 25 3 03786312 KEY FELT MSK-2 HOOK T2.0MM L828XW5.5 1 4 03456967 COILED SPRING MSK-1 NATURAL KEY 36 COILED SPRING 03456978 25 4 MSK-1 SHARP KEY 5 03786301 KEY FELT MSK-2 BACK T4.0MM L840XW6.0 1 6 03456856 RUBBER SW KEYBOARD 12P FOR MSK-1 4 03456867 RUBBER SW KEYBOARD 13P FOR MSK-1 6 7 7 1 03786345 PWB KEYBOARD LO ASSY FOR MSK-2 1 03786356 FOR MSK-2 PWB KEYBOARD HI ASSY 1 8 \*\*\*\*\*\* CHASSIS KEYBOARD FOR MSK-2 1 9 03786334 KEY FELT MSK-2 BOTTOM M T2.0MM L840XW10 1 10 KEY FELT MSK-2 BOTTOM L T2.0MM L840XW15 03786323 1

### **DISASSEMBLY PROCEDURE**

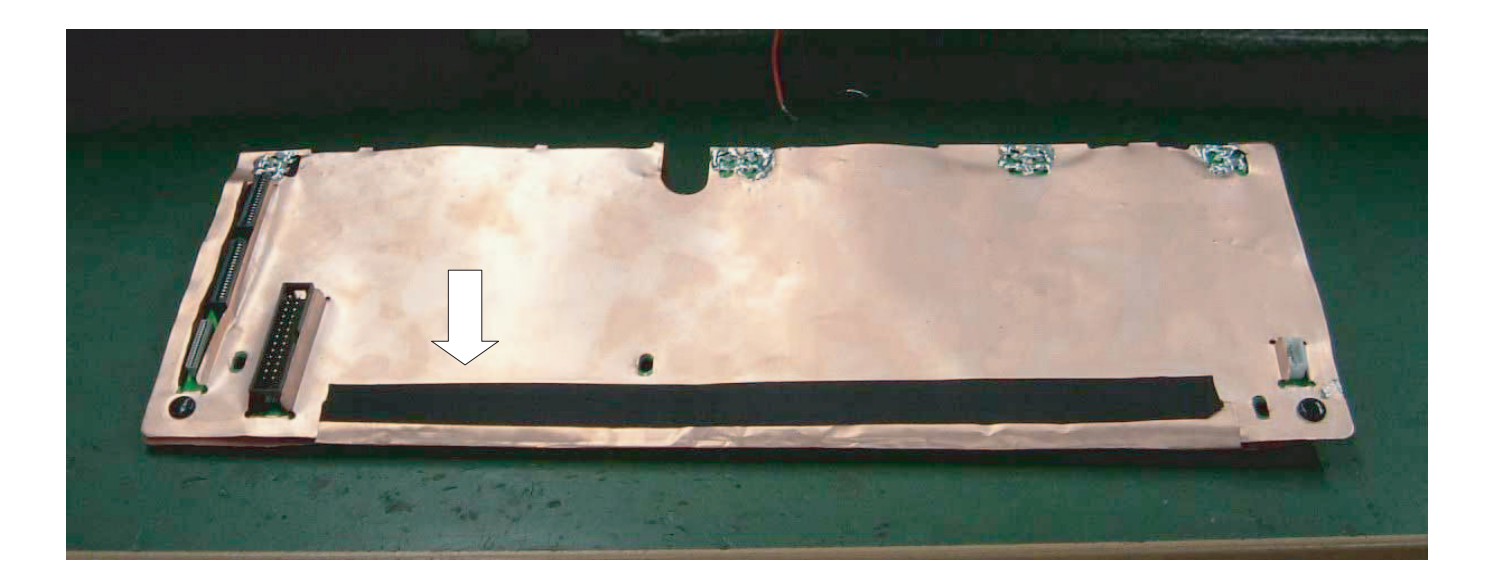

**1.** Peel off the Acetate tape of Shield sheet.

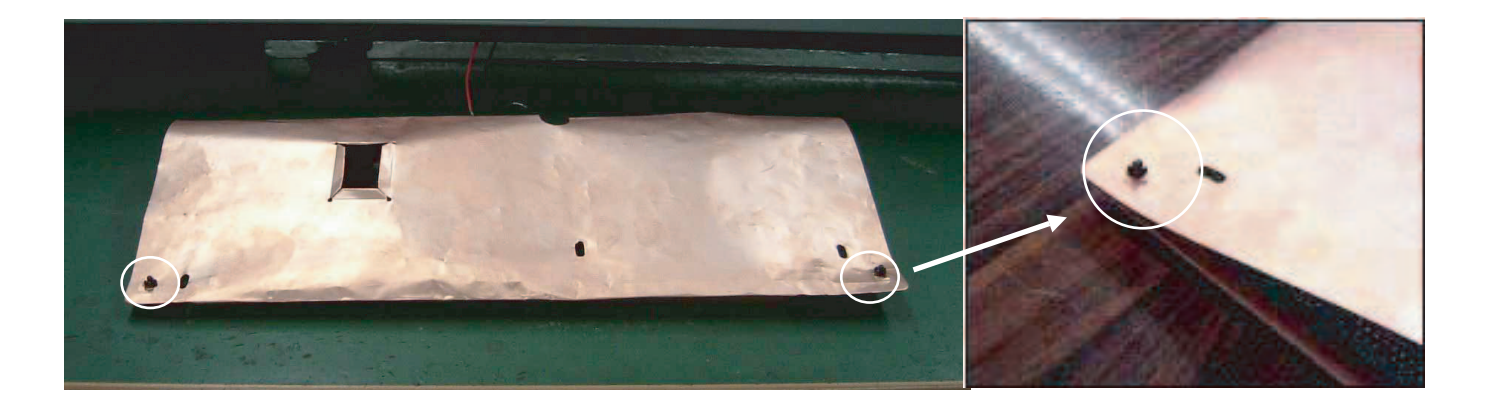

**2.** Undo the Snap Rivet

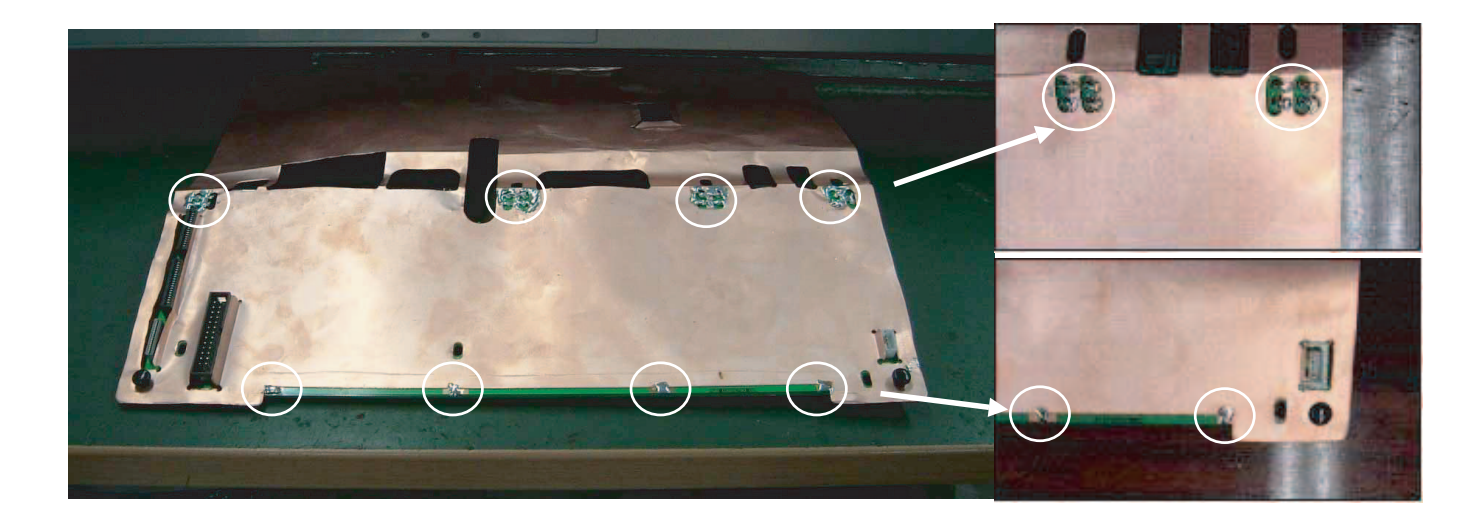

Removal solder of the Shield sheet and Main board solder section.
 When attach the Shield sheet in the Main board, please following up with above reverse procedure.
 After certainly to attach the Shield sheet then set Main board into the GW-7 body. Grease spreading position.

# Attaching the "INSULATING SHEET FOR MAIN BOARD" (03902467)

• This part might not exist according to the manufactured period.

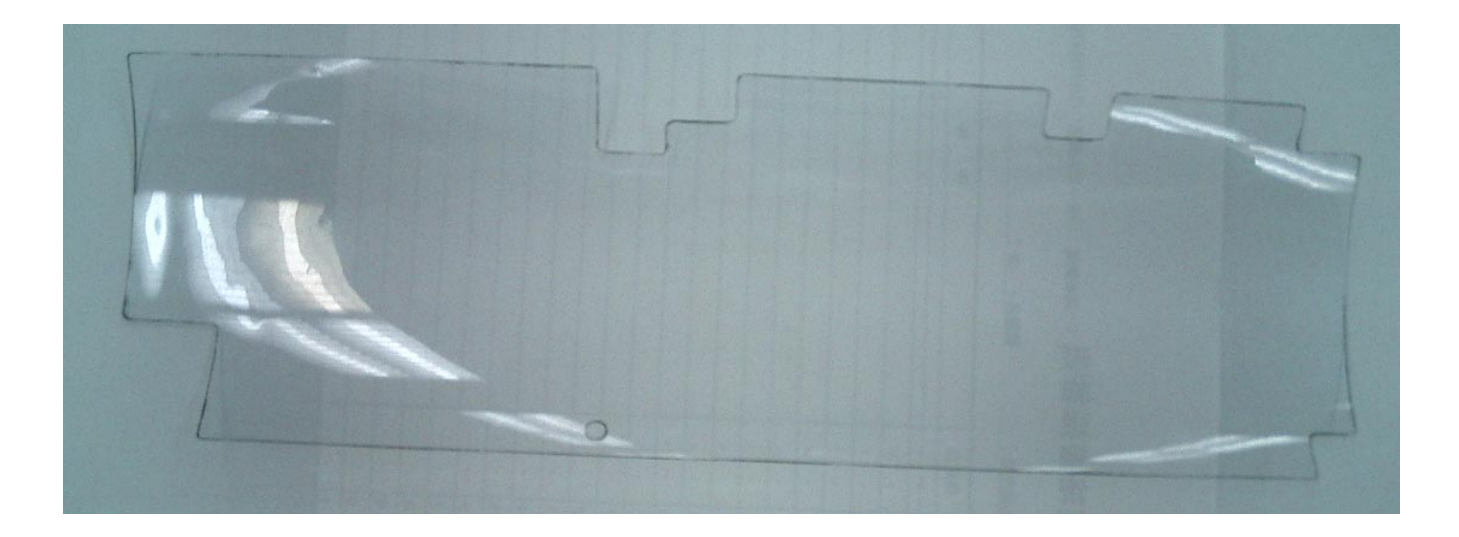

1. Please verify that the direction of the "INSULATING SHEET FOR MAIN BOARD" is correct.

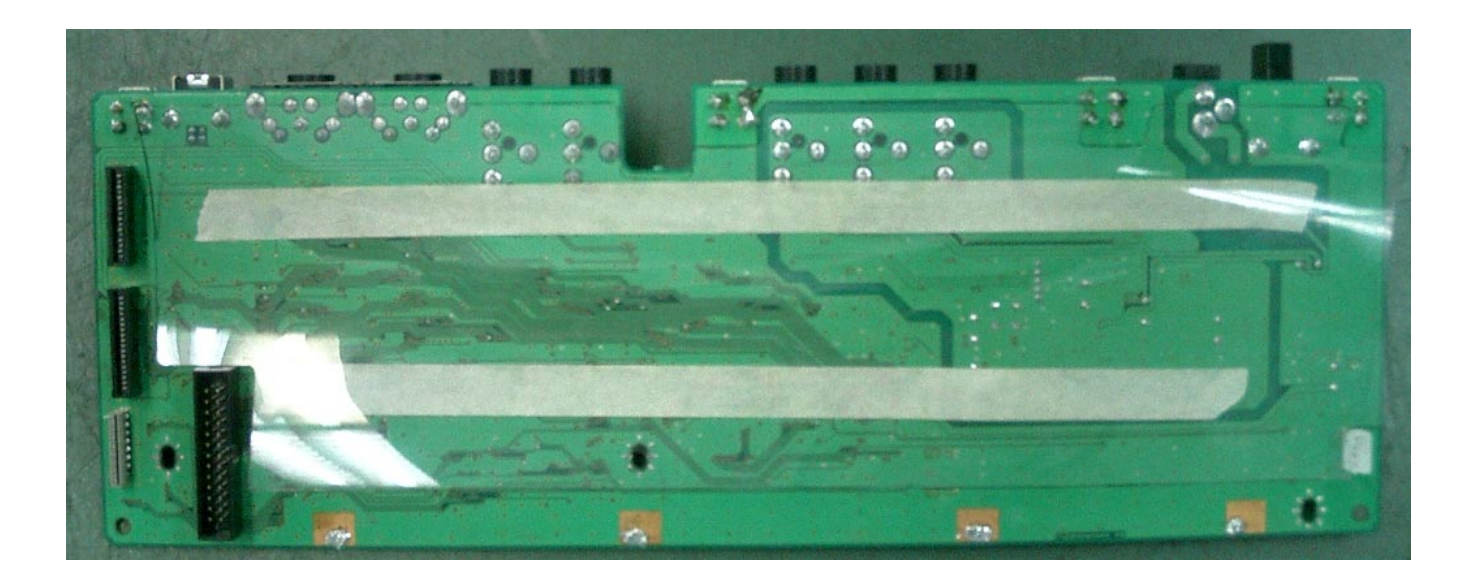

2. Attache the "INSULATING SHEET FOR MAIN BOARD" to the Main Board by the adhesive tape .

### **GREASING SPREADING POSITION.**

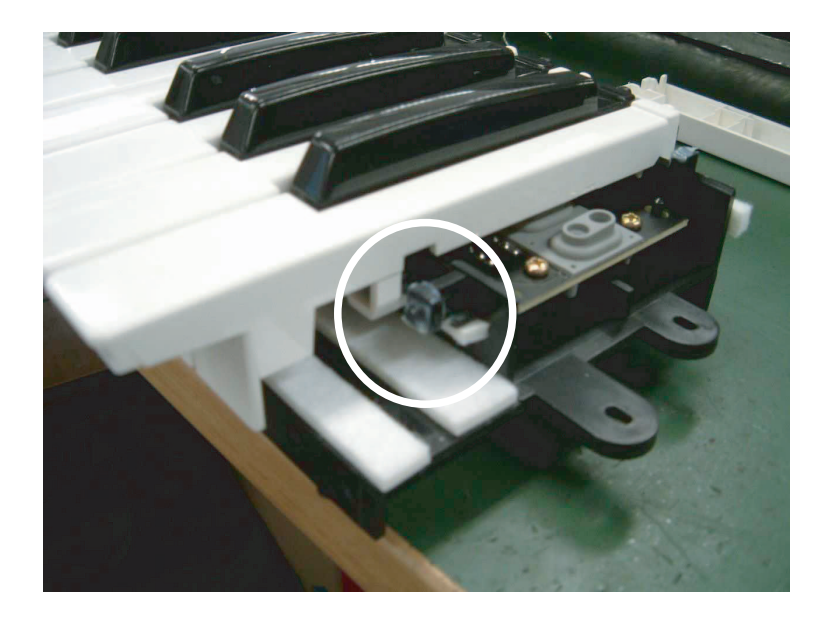

Grease spreading in the marking section of figure.

1

1

1

1

1

3

1

1

44

1

5

1

1

JK7 on MAIN BOARD

### **PARTS LIST**

| SAFETY PRECAUTIONS:<br>The parts marked A have<br>safety-related characteristics. Use<br>only listed parts for replacement. | Due to one or more of the following reasons,<br>parts with parts code ******* cannot be supplied as service parts.<br>• Part supplied only as a component in a complete assembly<br>• Copyright does not permit the part to be supplied<br>• Part is sold commercially |
|----------------------------------------------------------------------------------------------------|----------------------------------------------------------------------------------------------------|
| NOTE: The parts marked # are new. (initia                                                                                   | I parts) The description "Q'TY" means a necessary number of the parts per one product.                                                                                                    |
| CASING                                                                                                    |                                                                                                    |

#### BOTTOM CASE 03786667 # # 03897445 DISPLAY COVER 03897456 PANEL SHEET L # FOR CHINA # \*03897467 PANEL SHEET R # \*03903212 PANEL SHEET R EXCEPT FOR CHINA TOP CASE # 03786656 \* PANEL SHEET R is different between China version and others. KNOB, BUTTON R-KNOB SF BY MOONPO 03787089 R-KNOB # 03787090 LF BY MOONPO 12499175 BUTTON JSPUE001A SWITCH SW1,SW2,SW7,SW8,SW13,SW14,SW19,SW 20,SW24,SW25,SW29,SW30,SW34,SW35,S 02891789 TACT SWITCH SKRGADD010 H=5.0 W39,SW40 on PANEL L BOARD, SW3,SW4,SW5,SW6,SW9,SW10,SW11,SW1 2,SW15,SW16,SW17,SW18,SW21,SW22,SW 23,SW26,SW27,SW28,SW31,SW32,SW33,S W36,SW37,SW38,SW41,SW42,SW43,SW44 on PANEL R BOARD 01676512 PUSH SWITCH SDKLA10200 SW2 on MAIN BOARD JACK, EXT TERMINAL 02781189 USB CONNECTOR YKF45-0021 JK4 on MAIN BOARD 00569278 6.5MM JACK LGR4609-7100 JK2,JK3,JK5,JK6,JK8 on MAIN BOARD

DIN HDC-052A-12 JK1 on MAIN BOARD MIDI JACK DISPLAY UNIT 03902867 UCZ24080 LCD UNIT NOTE: Replacement UCZ24080 should be made on a unit base. **BENDER UNIT** 

HEC2305-01-250

PB-H0204 BENDER BY MOONPO 03234723 NOTE: Replacement PB-H0204 should be made on a unit base.

**KEYBOARD ASSY** 

13449720

02568867

DC JACK

| - |               |                         |               |   |
|---|---------------|-------------------------|---------------|---|
| # | 03903223      | FOR SERVICE             | KEYBOARD ASSY | 1 |
|   | NOTE: See 'Kl | EYBOARD PARTS LIST' for | details.      |   |

#### PWB ASSY

| # | *03891745   | MAINBOARD ASSY                     | FOR SERVICE          | FOR CHINA                            | 1   |
|---|-------------|------------------------------------|----------------------|--------------------------------------|-----|
| # | *03903234   | MAINBOARD ASSY                     | FOR SERVICE          | EXCEPT FOR CHINA                     | 1   |
|   | NOTE: 'MAIN | BOARD ASSY' includes the followir  | ng parts.            |                                      |     |
|   | 12199584    | GROUNDING TERMINAL                 | M1698                | TER1, TER2, TER3, TER4 on MAIN BOARD | 4   |
| # | 03891756    | PANEL L BOARD ASSY                 | FOR SERVICE          |                                      | 1   |
|   | NOTE: 'PANE | L L BOARD ASSY' includes the follo | owing parts.         |                                      |     |
|   | 03671756    | DS-KEY TOP                         | SX2H-B GRS BY MOONPO |                                      | 3+  |
|   |             |                                    |                      |                                      | 3/2 |
|   | 03671767    | NS-KEY TOP                         | MX1H BY MOONPO       |                                      | 5   |
|   | 01783923    | N S-KEYTOP                         | MD1H                 |                                      | 2   |
|   | 02230578    | LED SPACER                         | LDS-50R              |                                      | 1   |
|   | 12169368    | LED SPACER                         | LDS-40B              |                                      | 1   |
| # | 03891767    | PANEL R BOARD ASSY                 | FOR SERVICE          |                                      | 1   |
|   | NOTE: 'PANE | L R BOARD ASSY' includes the follo | owing parts.         |                                      |     |
|   |             |                                    |                      |                                      |     |

### Mar.2005

|                                                             | 03671756                                                                                                    | DS-KEY TOP                                                                                                    | SX2H-B CRS BY MOONPO                                                                                                    |                                                                              | 7+                                                                                                  |
|-------------------------------------------------------------|----------------------------------------------------------------------------------------------------|----------------------------------------------------------------------------------------------------|----------------------------------------------------------------------------------------------------|------------------------------------------------------------------------------|----------------------------------------------------------------------------------------------------|
|                                                             | 02671750                                                                                                    | DJ-KET TOT                                                                                                    | NY111 BY MOONEO                                                                                                    |                                                                              | 3/2                                                                                                 |
|                                                             | 03671767<br>01783923                                                                                                    | NS-KEY TOP<br>N S-KEYTOP                                                                                                    | MXIH BY MOONPO<br>MD1H                                                                                                    |                                                                              | 10                                                                                                  |
|                                                             | * MAINBOAR                                                                                                    | D ASSY FOR SERVICE is different betw                                                                                                    | veen China version and others.                                                                                                    |                                                                              |                                                                                                    |
| DOTENTIONE                                                  | TED                                                                                                    |                                                                                                    |                                                                                                    |                                                                              |                                                                                                    |
| POTENTIONE                                                  | 02455223                                                                                                    | EVUF2KFK4B14                                                                                                    | 9M/M ROTARY POTENTIOMETER                                                                                                    | VR1,VR2 on PANEL L BOARD                                                     | 2                                                                                                   |
|                                                             | 02455234                                                                                                    | EVJY15F02B14                                                                                                    | 12M/M ROTARY POTENTIOMETER                                                                                                    | VR3 on PANEL L BOARD                                                         | 1                                                                                                   |
| ENCODER                                                     |                                                                                                    |                                                                                                    |                                                                                                    |                                                                              |                                                                                                    |
| LNOODEIT                                                    | 03122134                                                                                                    | EC12E2420802                                                                                                    | ROTARY ENCODER                                                                                                    | EN1 on PANEL R BOARD                                                         | 1                                                                                                   |
| WIRING CAR                                                  | I F                                                                                                    |                                                                                                    |                                                                                                    |                                                                              |                                                                                                    |
| #                                                           | 03892969                                                                                                    | BAN CARD                                                                                                    | BNCD-P=1.25-K-18-160                                                                                                    |                                                                              | 1                                                                                                   |
|                                                             | 02010690                                                                                                    | BAN CARD                                                                                                    | BNCD-P=1.25-K-16-260                                                                                                    |                                                                              | 1                                                                                                   |
| #                                                           | 03903178                                                                                                    | WIRING                                                                                                    | 5X130-P2.0-PHR-PHR-F                                                                                                    |                                                                              | 1                                                                                                   |
| #                                                           | 03892945                                                                                                    | WIKING                                                                                                    | 4X180-P2.0-PHK-PHK-F                                                                                                    |                                                                              | 1                                                                                                   |
| SCREWS                                                      |                                                                                                    |                                                                                                    |                                                                                                    |                                                                              |                                                                                                    |
|                                                             | 40012956                                                                                                    | SCREW M3X8                                                                                                    | PAN MACHINE W/SW+PW FE BZC                                                                                                    |                                                                              | 3                                                                                                   |
|                                                             | 40011512                                                                                                    | SCREW M3X12                                                                                                    | PAN MACHINE W/SW BZC                                                                                                    |                                                                              | 1                                                                                                   |
|                                                             | 40011334                                                                                                    | SCREW 3X12                                                                                                    | BINDING TAPTITE-P FE BZC                                                                                                    |                                                                              | 14                                                                                                  |
|                                                             | 40011312                                                                                                    | SCREW 4X10                                                                                                    | BINDING TAPTITE P BZC                                                                                                    |                                                                              | 21                                                                                                  |
|                                                             | 40011301                                                                                                    | SCREW 3X6                                                                                                    | BINDING TAPTITE P BZC                                                                                                    |                                                                              | 4                                                                                                   |
| #                                                           | 40569678                                                                                                    | HEXSOCKET 3X8                                                                                                    | B TIGHT NI                                                                                                    |                                                                              | 4                                                                                                   |
|                                                             |                                                                                                    |                                                                                                    |                                                                                                    |                                                                              |                                                                                                    |
|                                                             | *02002422                                                                                                    | DACIANIC CACE                                                                                                    |                                                                                                    |                                                                              | 1                                                                                                   |
| #<br>#                                                      | *03897478                                                                                                    | PACKING CASE                                                                                                    |                                                                                                    | FOR CHINA                                                                    | 1                                                                                                   |
| #                                                           | 03901434                                                                                                    | PACKING PAD ADAPTOR                                                                                                    |                                                                                                    |                                                                              | 1                                                                                                   |
| #                                                           | 03901423                                                                                                    | PACKING PAD CENTER                                                                                                    |                                                                                                    |                                                                              | 1                                                                                                   |
| #                                                           | 03901401                                                                                                    | PACKING PAD SIDE L                                                                                                    |                                                                                                    |                                                                              | 1                                                                                                   |
| #                                                           | 03901412                                                                                                    | PACKING PAD SIDE R                                                                                                    |                                                                                                    |                                                                              | 1                                                                                                   |
|                                                             | * PACKING C                                                                                                    | ASE is different between China versior                                                                                                    | and others.                                                                                                    |                                                                              |                                                                                                    |
|                                                             | * PACKING C                                                                                                    | ASE is different between China versior                                                                                                    | and others.                                                                                                    |                                                                              |                                                                                                    |
| MISCELLANE                                                  | * PACKING C                                                                                                    | ASE is different between China versior                                                                                                    | T 101                                                                                                    |                                                                              | 1                                                                                                   |
| MISCELLANE                                                  | * PACKING C<br>OUS<br>40016534<br>12359137                                                                                                    | ASE is different between China versior<br>INSULOK TIE 204M/M<br>RUBBER FOOT                                                                                                    | T-18L<br>SL5012 BLK                                                                                                    |                                                                              | 1                                                                                                   |
| MISCELLANE                                                  | * PACKING C<br>COUS<br>40016534<br>12359137<br>40122812                                                                                                    | ASE is different between China versior<br>INSULOK TIE 204M/M<br>RUBBER FOOT<br>ACETATE TAPE                                                                                                    | T-18L<br>SJ-5012 BLK<br>NITTO NO.5 BLK W15MM 30M                                                                                                    | (CM)                                                                         | 1<br>4<br>100                                                                                       |
| MISCELLANE                                                  | * PACKING C<br><b>CUS</b><br>40016534<br>12359137<br>40122812<br>22365714                                                                                                    | ASE is different between China versior<br>INSULOK TIE 204M/M<br>RUBBER FOOT<br>ACETATE TAPE<br>CORD HOOK                                                                                                    | T-18L<br>SJ-5012 BLK<br>NITTO NO.5 BLK W15MM 30M<br>236-714                                                                                                    | (CM)                                                                         | 1<br>4<br>100<br>1                                                                                  |
| MISCELLANE                                                  | * PACKING C<br>40016534<br>12359137<br>40122812<br>22365714<br>03902467                                                                                                    | ASE is different between China versior<br>INSULOK TIE 204M/M<br>RUBBER FOOT<br>ACETATE TAPE<br>CORD HOOK<br>INSULATING SHEET                                                                                                    | T-18L<br>SJ-5012 BLK<br>NITTO NO.5 BLK W15MM 30M<br>236-714<br>FOR MAIN BOARD                                                                                                    | (CM)                                                                         | 1<br>4<br>100<br>1<br>1                                                                             |
| MISCELLANE<br>#<br>#                                        | * PACKING C<br>40016534<br>12359137<br>40122812<br>22365714<br>03902467<br>03892012                                                                                                    | ASE is different between China versior<br>INSULOK TIE 204M/M<br>RUBBER FOOT<br>ACETATE TAPE<br>CORD HOOK<br>INSULATING SHEET<br>INSULATING SHEET                                                                                                    | T-18L<br>SJ-5012 BLK<br>NITTO NO.5 BLK W15MM 30M<br>236-714<br>FOR MAIN BOARD<br>FOR PANEL L BOARD                                                                                                    | (CM)                                                                         | 1<br>4<br>100<br>1<br>1<br>1                                                                        |
| MISCELLANE<br>#<br>#<br>#                                   | * PACKING C<br>40016534<br>12359137<br>40122812<br>22365714<br>03902467<br>03892012<br>40340790<br>02904045                                                                                                    | ASE is different between China versior<br>INSULOK TIE 204M/M<br>RUBBER FOOT<br>ACETATE TAPE<br>CORD HOOK<br>INSULATING SHEET<br>INSULATING SHEET<br>NYLON RIVET NRP-450<br>DEINFORCE P AP                                                                                                    | T-18L<br>SJ-5012 BLK<br>NITTO NO.5 BLK W15MM 30M<br>236-714<br>FOR MAIN BOARD<br>FOR PANEL L BOARD                                                                                                    | (CM)                                                                         | 1<br>4<br>100<br>1<br>1<br>1<br>2                                                                   |
| MISCELLANE<br>#<br>#<br>#<br>#<br>#                         | * PACKING C<br>40016534<br>12359137<br>40122812<br>22365714<br>03902467<br>03892012<br>40340790<br>03894945<br>03892045                                                                                                    | ASE is different between China versior<br>INSULOK TIE 204M/M<br>RUBBER FOOT<br>ACETATE TAPE<br>CORD HOOK<br>INSULATING SHEET<br>INSULATING SHEET<br>NYLON RIVET NRP-450<br>REINFORCE BAR<br>SHIELD SHEET                                                                                                    | T-18L<br>SJ-5012 BLK<br>NITTO NO.5 BLK W15MM 30M<br>236-714<br>FOR MAIN BOARD<br>FOR PANEL L BOARD                                                                                                    | (CM)                                                                         | $1 \\ 4 \\ 1000 \\ 1 \\ 1 \\ 1 \\ 2 \\ 1 \\ 1 \\ 1 \\ 1 \\ 1 \\ 1$                                  |
| MISCELLANE<br>#<br>#<br>#<br>#                              | * PACKING C<br>40016534<br>12359137<br>40122812<br>22365714<br>03902467<br>03892012<br>40340790<br>03894945<br>03892045                                                                                                    | ASE is different between China versior<br>INSULOK TIE 204M/M<br>RUBBER FOOT<br>ACETATE TAPE<br>CORD HOOK<br>INSULATING SHEET<br>INSULATING SHEET<br>NYLON RIVET NRP-450<br>REINFORCE BAR<br>SHIELD SHEET                                                                                                    | T-18L<br>SJ-5012 BLK<br>NITTO NO.5 BLK W15MM 30M<br>236-714<br>FOR MAIN BOARD<br>FOR PANEL L BOARD                                                                                                    | (CM)                                                                         | 1 $4$ 100 1 1 1 2 1 1 1 1                                                                           |
| MISCELLANE<br>#<br>#<br>#<br>#<br>#<br>ACCESSORIE           | * PACKING C<br>40016534<br>12359137<br>40122812<br>22365714<br>03902467<br>03892012<br>40340790<br>03894945<br>03892045<br>ES (Standard)<br>03785500                                                                                                    | ASE is different between China versior<br>INSULOK TIE 204M/M<br>RUBBER FOOT<br>ACETATE TAPE<br>CORD HOOK<br>INSULATING SHEET<br>INSULATING SHEET<br>NYLON RIVET NRP-450<br>REINFORCE BAR<br>SHIELD SHEET<br>AC CORD SET                                                                                                    | T-18L<br>SJ-5012 BLK<br>NITTO NO.5 BLK W15MM 30M<br>236-714<br>FOR MAIN BOARD<br>FOR PANEL L BOARD<br>FOR PANEL L BOARD                                                                                                    | (CM)                                                                         | 1<br>4<br>1000<br>1<br>1<br>1<br>2<br>1<br>1                                                        |
| MISCELLANE<br>#<br>#<br>#<br>#<br>#<br>ACCESSORIE           | * PACKING C<br>40016534<br>12359137<br>40122812<br>22365714<br>03902467<br>03892012<br>40340790<br>03894945<br>03892045<br>ES (Standard)<br>03785590<br>03017356                                                                                                    | ASE is different between China versior<br>INSULOK TIE 204M/M<br>RUBBER FOOT<br>ACETATE TAPE<br>CORD HOOK<br>INSULATING SHEET<br>INSULATING SHEET<br>NYLON RIVET NRP-450<br>REINFORCE BAR<br>SHIELD SHEET<br>AC CORD SET<br>AC CORD SET<br>AC ADAPTOR WITHOUT AC CORD                                                                                                    | T-18L<br>SJ-5012 BLK<br>NITTO NO.5 BLK W15MM 30M<br>236-714<br>FOR MAIN BOARD<br>FOR PANEL L BOARD<br>FOR PANEL L BOARD                                                                                                    | (CM)                                                                         | 1<br>4<br>1000<br>1<br>1<br>1<br>2<br>1<br>1<br>1                                                   |
| MISCELLANE<br>#<br>#<br>#<br>#<br>ACCESSORIE<br>&<br>&<br># | * PACKING C<br>40016534<br>12359137<br>40122812<br>22365714<br>03902467<br>03892012<br>40340790<br>03894945<br>03892045<br>ES (Standard)<br>03785590<br>03017356<br>03902456                                                                                                    | ASE is different between China versior<br>INSULOK TIE 204M/M<br>RUBBER FOOT<br>ACETATE TAPE<br>CORD HOOK<br>INSULATING SHEET<br>INSULATING SHEET<br>NYLON RIVET NRP-450<br>REINFORCE BAR<br>SHIELD SHEET<br>AC CORD SET<br>AC CORD SET<br>AC ADAPTOR WITHOUT AC CORD<br>OWNER'S MANUAL                                                                                                    | T-18L<br>SJ-5012 BLK<br>NITTO NO.5 BLK W15MM 30M<br>236-714<br>FOR MAIN BOARD<br>FOR PANEL L BOARD<br>FOR PANEL L BOARD<br>240V SC-078-NA05<br>PSB-1U(R) UNIVERSAL<br>ENGLISH                                                                                                    | (CM)<br>EXCEPT FOR CHINA                                                     | 1<br>4<br>1000<br>1<br>1<br>1<br>2<br>1<br>1<br>1<br>1<br>1<br>1                                    |
| MISCELLANE                                                  | * PACKING C<br>40016534<br>12359137<br>40122812<br>22365714<br>03902467<br>03892012<br>40340790<br>03894945<br>03892045<br>ES (Standard)<br>03785590<br>03017356<br>03902456<br>00905234                                                                                                    | ASE is different between China versior<br>INSULOK TIE 204M/M<br>RUBBER FOOT<br>ACETATE TAPE<br>CORD HOOK<br>INSULATING SHEET<br>INSULATING SHEET<br>NYLON RIVET NRP-450<br>REINFORCE BAR<br>SHIELD SHEET<br>AC CORD SET<br>AC CORD SET<br>AC ADAPTOR WITHOUT AC CORD<br>OWNER'S MANUAL<br>EURO CONVERTER PLUG                                                                                                    | T-18L<br>SJ-5012 BLK<br>NITTO NO.5 BLK W15MM 30M<br>236-714<br>FOR MAIN BOARD<br>FOR PANEL L BOARD<br>FOR PANEL L BOARD<br>240V SC-078-NA05<br>PSB-1U(R) UNIVERSAL<br>ENGLISH<br>ECP01-5A                                                                                                    | (CM)<br>EXCEPT FOR CHINA                                                     | 1<br>4<br>1000<br>1<br>1<br>1<br>2<br>1<br>1<br>1<br>1<br>1<br>1<br>1<br>1<br>1                     |
| MISCELLANE                                                  | * PACKING C<br>40016534<br>12359137<br>40122812<br>22365714<br>03902467<br>03892012<br>40340790<br>03894945<br>03892045<br>ES (Standard)<br>03785590<br>03017356<br>03902456<br>00905234<br>*03897434                                                                                                    | ASE is different between China versior<br>INSULOK TIE 204M/M<br>RUBBER FOOT<br>ACETATE TAPE<br>CORD HOOK<br>INSULATING SHEET<br>INSULATING SHEET<br>NYLON RIVET NRP-450<br>REINFORCE BAR<br>SHIELD SHEET<br>AC CORD SET<br>AC CORD SET<br>AC ADAPTOR WITHOUT AC CORD<br>OWNER'S MANUAL<br>EURO CONVERTER PLUG<br>TEMPLATE SHEET                                                                                                    | T-18L<br>SJ-5012 BLK<br>NITTO NO.5 BLK W15MM 30M<br>236-714<br>FOR MAIN BOARD<br>FOR PANEL L BOARD<br>FOR PANEL L BOARD<br>240V SC-078-NA05<br>PSB-1U(R) UNIVERSAL<br>ENGLISH<br>ECP01-5A<br>CHINESE PANEL R                                                                                                    | (CM)<br>EXCEPT FOR CHINA<br>FOR CHINA                                        | 1<br>4<br>1000<br>1<br>1<br>1<br>2<br>1<br>1<br>1<br>1<br>1<br>1<br>1<br>1<br>1<br>1<br>1           |
| MISCELLANE                                                  | * PACKING C<br><b>CUS</b><br>40016534<br>12359137<br>40122812<br>22365714<br>03902467<br>03892012<br>40340790<br>03894945<br>03892045<br><b>ES (Standard)</b><br>03785590<br>03017356<br>03902456<br>00905234<br>*03897434<br>*03897423                                                                                                   | ASE is different between China versior<br>INSULOK TIE 204M/M<br>RUBBER FOOT<br>ACETATE TAPE<br>CORD HOOK<br>INSULATING SHEET<br>INSULATING SHEET<br>NYLON RIVET NRP-450<br>REINFORCE BAR<br>SHIELD SHEET<br>AC CORD SET<br>AC CORD SET<br>AC ADAPTOR WITHOUT AC CORD<br>OWNER'S MANUAL<br>EURO CONVERTER PLUG<br>TEMPLATE SHEET<br>TEMPLATE SHEET                                                                                                    | T-18L<br>SJ-5012 BLK<br>NITTO NO.5 BLK W15MM 30M<br>236-714<br>FOR MAIN BOARD<br>FOR PANEL L BOARD<br>240V SC-078-NA05<br>PSB-1U(R) UNIVERSAL<br>ENGLISH<br>ECP01-5A<br>CHINESE PANEL R<br>CHINESE PANEL L                                                                                                    | (CM)<br>EXCEPT FOR CHINA<br>FOR CHINA<br>FOR CHINA                           | 1<br>4<br>1000<br>1<br>1<br>1<br>2<br>1<br>1<br>1<br>1<br>1<br>1<br>1<br>1<br>1<br>1<br>1<br>1<br>1 |
| MISCELLANE                                                  | * PACKING C<br>40016534<br>12359137<br>40122812<br>22365714<br>03902467<br>03892012<br>40340790<br>03894945<br>03892045<br>ES (Standard)<br>03785590<br>03017356<br>03902456<br>00905234<br>*03897423<br>03897423<br>03899523                                                                                                    | ASE is different between China versior<br>INSULOK TIE 204M/M<br>RUBBER FOOT<br>ACETATE TAPE<br>CORD HOOK<br>INSULATING SHEET<br>INSULATING SHEET<br>NYLON RIVET NRP-450<br>REINFORCE BAR<br>SHIELD SHEET<br>AC CORD SET<br>AC ADAPTOR WITHOUT AC CORD<br>OWNER'S MANUAL<br>EURO CONVERTER PLUG<br>TEMPLATE SHEET<br>TEMPLATE SHEET<br>OWNER'S MANUAL                                                                                                    | T-18L<br>SJ-5012 BLK<br>NITTO NO.5 BLK W15MM 30M<br>236-714<br>FOR MAIN BOARD<br>FOR PANEL L BOARD<br>240V SC-078-NA05<br>PSB-1U(R) UNIVERSAL<br>ENGLISH<br>ECP01-5A<br>CHINESE PANEL R<br>CHINESE PANEL L<br>CHINESE                                                                                                    | (CM)<br>EXCEPT FOR CHINA<br>FOR CHINA<br>FOR CHINA<br>FOR CHINA<br>FOR CHINA | 1<br>4<br>1000<br>1<br>1<br>1<br>2<br>1<br>1<br>1<br>1<br>1<br>1<br>1<br>1<br>1<br>1<br>1<br>1<br>1 |
| MISCELLANE                                                  | * PACKING C<br>40016534<br>12359137<br>40122812<br>22365714<br>03902467<br>03892012<br>40340790<br>03894945<br>03892045<br>ES (Standard)<br>03785590<br>03017356<br>03902456<br>00905234<br>*03897434<br>*03897423<br>03899523<br>03453012                                                                                                | ASE is different between China versior<br>INSULOK TIE 204M/M<br>RUBBER FOOT<br>ACETATE TAPE<br>CORD HOOK<br>INSULATING SHEET<br>INSULATING SHEET<br>NYLON RIVET NRP-450<br>REINFORCE BAR<br>SHIELD SHEET<br>AC CORD SET<br>AC ADAPTOR WITHOUT AC CORD<br>OWNER'S MANUAL<br>EURO CONVERTER PLUG<br>TEMPLATE SHEET<br>TEMPLATE SHEET<br>OWNER'S MANUAL<br>AC CORD SET<br>AC CORD SET<br>AC ORD SET<br>AC ORD SET                                                                  | T-18L<br>SJ-5012 BLK<br>NITTO NO.5 BLK W15MM 30M<br>236-714<br>FOR MAIN BOARD<br>FOR PANEL L BOARD<br>FOR PANEL L BOARD<br>240V SC-078-NA05<br>PSB-1U(R) UNIVERSAL<br>ENGLISH<br>ECP01-5A<br>CHINESE PANEL R<br>CHINESE PANEL L<br>CHINESE<br>CCC CERT 220V 2P-2P 2.5M BLAC                                                                                        | (CM)<br>EXCEPT FOR CHINA<br>FOR CHINA<br>FOR CHINA<br>FOR CHINA              | 1<br>4<br>1000<br>1<br>1<br>1<br>2<br>1<br>1<br>1<br>1<br>1<br>1<br>1<br>1<br>1<br>1<br>1<br>1<br>1 |
| MISCELLANE                                                  | * PACKING C<br>40016534<br>12359137<br>40122812<br>22365714<br>03902467<br>03892012<br>40340790<br>03894945<br>03892045<br>ES (Standard)<br>03785590<br>03017356<br>03902456<br>00905234<br>*03897434<br>*03897423<br>03897423<br>03899523<br>03453012<br>01018312<br>2005                                                                | ASE is different between China versior<br>INSULOK TIE 204M/M<br>RUBBER FOOT<br>ACETATE TAPE<br>CORD HOOK<br>INSULATING SHEET<br>INSULATING SHEET<br>INSULATING SHEET<br>NYLON RIVET NRP-450<br>REINFORCE BAR<br>SHIELD SHEET<br>AC CORD SET<br>AC ADAPTOR WITHOUT AC CORD<br>OWNER'S MANUAL<br>EURO CONVERTER PLUG<br>TEMPLATE SHEET<br>TEMPLATE SHEET<br>OWNER'S MANUAL<br>AC CORD SET<br>AC ADAPTOR                                                                           | T-18L<br>SJ-5012 BLK<br>NITTO NO.5 BLK W15MM 30M<br>236-714<br>FOR MAIN BOARD<br>FOR PANEL L BOARD<br>FOR PANEL L BOARD<br>240V SC-078-NA05<br>PSB-1U(R) UNIVERSAL<br>ENGLISH<br>ECP01-5A<br>CHINESE PANEL R<br>CHINESE PANEL L<br>CHINESE<br>CCC CERT 220V 2P-2P 2.5M BLAC<br>ACI-230C                                                                            | (CM)<br>EXCEPT FOR CHINA<br>FOR CHINA<br>FOR CHINA<br>FOR CHINA              | 1<br>4<br>1000<br>1<br>1<br>1<br>2<br>1<br>1<br>1<br>1<br>1<br>1<br>1<br>1<br>1<br>1<br>1<br>1<br>1 |
| MISCELLANE                                                  | * PACKING C<br>40016534<br>12359137<br>40122812<br>22365714<br>03902467<br>03892012<br>40340790<br>03894945<br>03892045<br>ES (Standard)<br>03785590<br>03017356<br>03902456<br>00905234<br>*03897423<br>03897423<br>03897423<br>03897523<br>03453012<br>01018312<br>00905767<br>2402525                                                  | ASE is different between China versior<br>INSULOK TIE 204M/M<br>RUBBER FOOT<br>ACETATE TAPE<br>CORD HOOK<br>INSULATING SHEET<br>INSULATING SHEET<br>INSULATING SHEET<br>NYLON RIVET NRP-450<br>REINFORCE BAR<br>SHIELD SHEET<br>AC CORD SET<br>AC ADAPTOR WITHOUT AC CORD<br>OWNER'S MANUAL<br>EURO CONVERTER PLUG<br>TEMPLATE SHEET<br>TEMPLATE SHEET<br>TEMPLATE SHEET<br>OWNER'S MANUAL<br>AC CORD SET<br>AC ADAPTOR<br>AC ADAPTOR<br>AC ADAPTOR                             | T-18L<br>SJ-5012 BLK<br>NITTO NO.5 BLK W15MM 30M<br>236-714<br>FOR MAIN BOARD<br>FOR PANEL L BOARD<br>FOR PANEL L BOARD<br>240V SC-078-NA05<br>PSB-1U(R) UNIVERSAL<br>ENGLISH<br>ECP01-5A<br>CHINESE PANEL R<br>CHINESE PANEL L<br>CHINESE<br>CCC CERT 220V 2P-2P 2.5M BLAC<br>ACI-230C<br>ACI-120C                                                                | (CM)<br>EXCEPT FOR CHINA<br>FOR CHINA<br>FOR CHINA<br>FOR CHINA              | 1<br>4<br>1000<br>1<br>1<br>1<br>2<br>1<br>1<br>1<br>1<br>1<br>1<br>1<br>1<br>1<br>1<br>1<br>1<br>1 |
| MISCELLANE                                                  | * PACKING C<br>40016534<br>12359137<br>40122812<br>22365714<br>03902467<br>03892012<br>40340790<br>03894945<br>03892045<br>ES (Standard)<br>03785590<br>03017356<br>03902456<br>00905234<br>*03897434<br>*03897423<br>03897423<br>03899523<br>03453012<br>01018312<br>00905767<br>01903356                                                | ASE is different between China versior<br>INSULOK TIE 204M/M<br>RUBBER FOOT<br>ACETATE TAPE<br>CORD HOOK<br>INSULATING SHEET<br>INSULATING SHEET<br>INSULATING SHEET<br>NYLON RIVET NRP-450<br>REINFORCE BAR<br>SHIELD SHEET<br>AC CORD SET<br>AC ADAPTOR WITHOUT AC CORD<br>OWNER'S MANUAL<br>EURO CONVERTER PLUG<br>TEMPLATE SHEET<br>TEMPLATE SHEET<br>OWNER'S MANUAL<br>AC CORD SET<br>AC ADAPTOR<br>AC ADAPTOR<br>AC ADAPTOR<br>AC ADAPTOR<br>AC CORD SET                  | T-18L<br>SJ-5012 BLK<br>NITTO NO.5 BLK W15MM 30M<br>236-714<br>FOR MAIN BOARD<br>FOR PANEL L BOARD<br>FOR PANEL L BOARD<br>240V SC-078-NA05<br>PSB-1U(R) UNIVERSAL<br>ENGLISH<br>ECP01-5A<br>CHINESE PANEL R<br>CHINESE PANEL R<br>CHINESE PANEL L<br>CHINESE<br>CCC CERT 220V 2P-2P 2.5M BLAC<br>ACI-230C<br>ACI-120C<br>230V 1.0M FOR PSB                        | (CM)<br>EXCEPT FOR CHINA<br>FOR CHINA<br>FOR CHINA<br>FOR CHINA              | 1<br>4<br>1000<br>1<br>1<br>1<br>2<br>1<br>1<br>1<br>1<br>1<br>1<br>1<br>1<br>1<br>1<br>1<br>1<br>1 |
| MISCELLANE                                                  | * PACKING C<br>40016534<br>12359137<br>40122812<br>22365714<br>03902467<br>03892012<br>40340790<br>03894945<br>03892045<br>ES (Standard)<br>03785590<br>03017356<br>03902456<br>00905234<br>*03897423<br>03897423<br>03897423<br>03897423<br>03897423<br>03897423<br>03897523<br>03453012<br>01018312<br>00905767<br>01903356<br>******** | ASE is different between China versior<br>INSULOK TIE 204M/M<br>RUBBER FOOT<br>ACETATE TAPE<br>CORD HOOK<br>INSULATING SHEET<br>INSULATING SHEET<br>INSULATING SHEET<br>NYLON RIVET NRP-450<br>REINFORCE BAR<br>SHIELD SHEET<br>AC CORD SET<br>AC ADAPTOR WITHOUT AC CORD<br>OWNER'S MANUAL<br>EURO CONVERTER PLUG<br>TEMPLATE SHEET<br>TEMPLATE SHEET<br>OWNER'S MANUAL<br>AC CORD SET<br>AC ADAPTOR<br>AC ADAPTOR<br>AC CORD SET<br>WARRANTY CARD<br>PLIS RECI ST BATTON CARD | T-18L<br>SJ-5012 BLK<br>NITTO NO.5 BLK W15MM 30M<br>236-714<br>FOR MAIN BOARD<br>FOR PANEL L BOARD<br>FOR PANEL L BOARD<br>240V SC-078-NA05<br>PSB-1U(R) UNIVERSAL<br>ENGLISH<br>ECP01-5A<br>CHINESE PANEL R<br>CHINESE PANEL R<br>CHINESE PANEL L<br>CHINESE<br>CCC CERT 220V 2P-2P 2.5M BLAC<br>ACI-230C<br>ACI-120C<br>230V 1.0M FOR PSB<br>FOR CHINA<br>EOP US | (CM)<br>EXCEPT FOR CHINA<br>FOR CHINA<br>FOR CHINA<br>FOR CHINA              | 1<br>4<br>1000<br>1<br>1<br>1<br>2<br>1<br>1<br>1<br>1<br>1<br>1<br>1<br>1<br>1<br>1<br>1<br>1<br>1 |

# CHECKING THE VERSION NUMBER

 Press the [WORLD1] + [TONE] + [SONG] button, as it is to turn on unit's power. (For China mainland model: Press the [ASIA] +[TONE] +[SONG] button.)

Continue holding down the button until the following screen appears.

- **2.** The CPU and ROM version numbers will be displayed.
- **3.** Please turn off the power, if the version of CPU and ROM is checked.

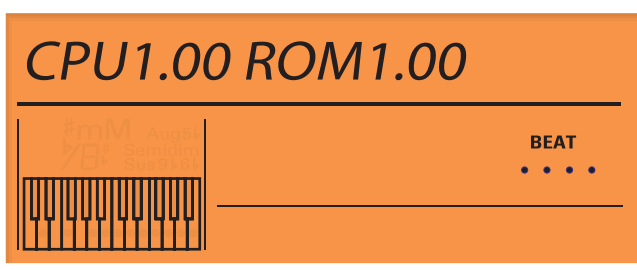

\* Except for China mainland model: "INT" (internal) will be displayed.

### USERS DATA SAVE AND LOAD

### **Required** items

- A sequencer that can record and play back SMF (e.g., MC-80)
- A computer (Operating System:Windows Windows 2000/Me/XP, Macintosh Mac OS 9.0.4 or later, Mac OS X 10.0 or later)
- MIDI cable
- USB cable

### USERS DATA SAVE (The System, User Tone, and User Performance settings)

Here's how to back up (save) the System, User Tone, and User Performance setting of the GW-7 on an external MIDI sequencer.

### Procedure

- **1.** Use a MIDI cable to connect the GW-7's MIDI OUT to the MIDI IN of your sequencer.
- **2.** Press the [FUNCTION] button.
- Use the SELECT [ < ] / [ > ] buttons to select"Utility?" and press the [ ENTER ] button.
- **4.** Use the SELECT [ < ] / [ > ] buttons to select"Bulk Dump?".

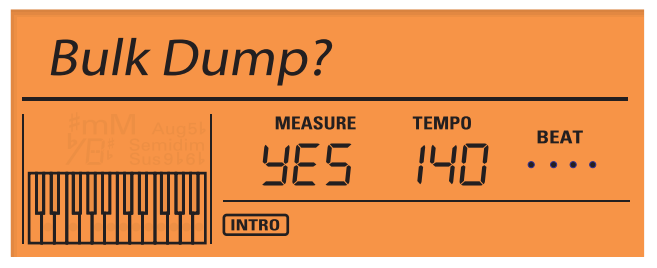

5. Press the [ENTER] button to indicate "Sure?".

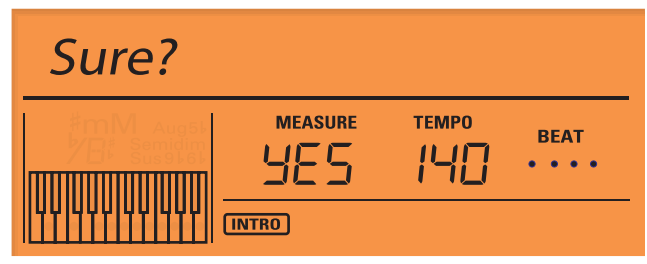

- **6.** Start recording on your sequencer.
- **7.** Press the [ENTER] button.

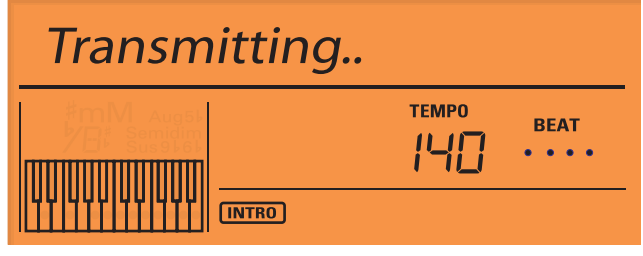

**8.** When "COMPLETED" appears, the process is complete. Stop recording on your sequencer.

| Complete |              |
|----------|--------------|
|          | BEAT<br>•••• |

## USERS DATA SAVE (User Song and User Style)

Here's how to back up (save) the User Song and User Style of the GW-7 on an external computer.

You must not perform the following actions while the GW-7's [USB] button is lit or while files are being sent or received. If you perform these actions, your computer may freeze, or the files in the GW-7's memory may be damaged.

- Connect or disconnect the USB cable
- Restart, shut down, or enter or exit Suspend (Standby) or Hibernation
   mode on your computer
- Switch off power to the GW-7

If you are using Windows 2000/XP, you must log onto Windows as one of the following users in order to complete the USB connection correctly.

- A user name belonging to the Administrators group, such as Administrator
- A user name whose account type is a computer administrator

Do not connect two or more GW-7 units to one computer via USB. The system will not operate correctly with such connections.

### Procedure

- **1.** Turn on the power of your computer.
- **2.** Turn on the power of the GW-7.
- **3.** Use a separately available USB cable to connect the GW-7 to your computer.
- On the GW-7, press [USB] so the button is lit.
   When a USB connection has been established with your computer, the GW-7's screen will indicate "USB Connecting."

Then, the GW-7 will appear on your computer screen as an external drive ("GW-7\_DRV" or as "Removable Disk").

The drive letter will depend on the number of drives that Windows has detected. (This is not relevant for Mac OS.)

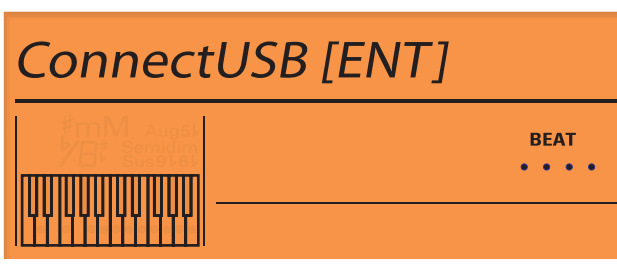

- **5.** Open the GW-7 external drive on your computer screen, and open the "Style" or "Song" folder.
- **6.** You can perform the following file operations to save the User Song and User Style of the GW-7 on the computer.
- Drag and drop music style files to copy them from the "Style" folder to the hard disk of your computer
- Drag and drop song files to copy them from the "Song" folder to the hard disk of your computer
- **7.** Depending on the computer you're using, perform the action below.
- Macintosh: Drag the "GW-7\_DRV" or "Removable Disk" icon into the trash.
- Windows XP: In My Computer, right-click the "GW-7\_DRV" or "Removable Disk" icon, and execute "Eject."
- Windows 2000/Me:

1. Click in the task tray, and click the message that indicates "Stop drive." 2. In the "Remove Hardware" dialog box, click [OK].

- **8.** Terminate the USB connection as described in procedure 7, and then press [USB] or [EXIT] on the GW-7.
- **9.** Disconnect the USB cable from the GW-7 and your computer.

### USERS DATA LOAD (The System, User Tone, and User Performance settings)

Here's how to return the backed-up data from your sequencer into the GW-7.

### Procedure

- **1.** Turn on the power of the GW-7.
- **2.** Use a MIDI cable to connect the GW-7's MIDI IN to your sequencer's MIDI OUT.
- Transmit the bulk dump from your external sequencer to the GW-7. Do not operate the GW-7 while it is receiving the data.
- **4.** When the file has finished playing back, loading has been completed.

## USERS DATA LOAD (User Song and User Style)

Here's how to return the backed-up data from your computer into the GW-7.

### Procedure

- **1.** Turn on the power of your computer.
- **2.** Turn on the power of the GW-7.
- **3.** Use a separately available USB cable to connect the GW-7 to your computer.
- On the GW-7, press [USB] so the button is lit.
   When a USB connection has been established with your computer, the GW-7's screen will indicate "USB Connecting."

Then, the GW-7 will appear on your computer screen as an external drive ("GW-7\_DRV" or as "Removable Disk").

The drive letter will depend on the number of drives that Windows has detected. (This is not relevant for Mac OS.)

# ConnectUSB [ENT]

| b/⊡≸ Semidim              | BEAT |
|---------------------------|------|
| Z El <sup>k</sup> Sus9k6k | •••• |
|                           |      |

- Open the GW-7 external drive on your computer screen, and open the "Style" or "Song" folder.
- **6.** You can perform the following file operations to return the User Song and User Style from your computer into the GW-7.
  - Drag and drop music style files to copy them from the hard disk of your computer to the "Style" folder
- Drag and drop song files to copy them from the hard disk of your computer to the "Song" folder
- **7.** Depending on the computer you're using, perform the action below.
- Macintosh: Drag the "GW-7\_DRV" or "Removable Disk" icon into the trash.
- Windows XP: In My Computer, right-click the "GW-7\_DRV" or "Removable Disk" icon, and execute "Eject."
- Windows 2000/Me:

1. Click in the task tray, and click the message that indicates "Stop drive." 2. In the "Remove Hardware" dialog box, click [OK].

- **8.** Terminate the USB connection as described in procedure 7, and then press [USB] or [EXIT] on the GW-7.
- 9. Disconnect the USB cable from the GW-7 and your computer.

# FACTORY RESET

Here's how to restore the System, User Tone, and User Performance settings of GW-7 to Its Factory Settings.

After you update the system, you will need to perform the Factory Reset.

### Procedure

- 1. Press [FUNCTION].
- Use SELECT [ < ][ > ] to get the screen to indicate "Utility?", and then press [ENTER].
- **3.** Use SELECT [ < ][ > ] to get the screen to indicate "Factory Reset?"

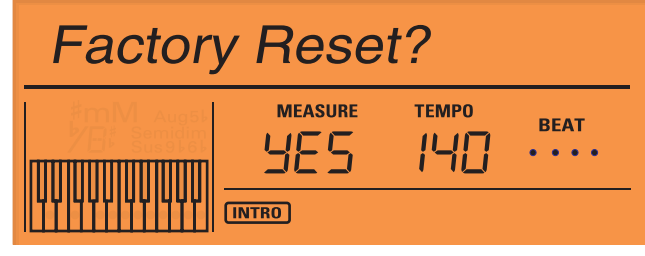

4. Press [ENTER]. The screen will prompt "Sure?"

| Sure? |       |              |
|-------|-------|--------------|
|       |       | BEAT<br>•••• |
|       | INTRO |              |

 Press [ENTER] to initialize the GW-7. If you press [EXIT] instead, you're returned to the previous

screen and no initialization takes place.

Once the initialization is complete, the previous screen will reappear.

Restoring the factory settings will initialize the System, User Tone, and User Performance settings.

### Initializing the User Style and User Song Memory (Init DRV)

Here's how to restore the User Style and User Song Memory to Its Factory Settings.

### Procedure

- 1. Press [FUNCTION].
- Use SELECT [ < ][ > ] to get the screen to indicate "Utility?", and then press [ENTER].
- **3.** Use SELECT [ < ][ > ] to get the screen to indicate "Init IntDRV?"

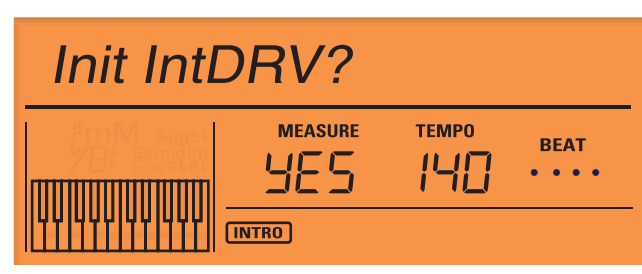

4. Press [ENTER]. The screen will prompt "Sure?"

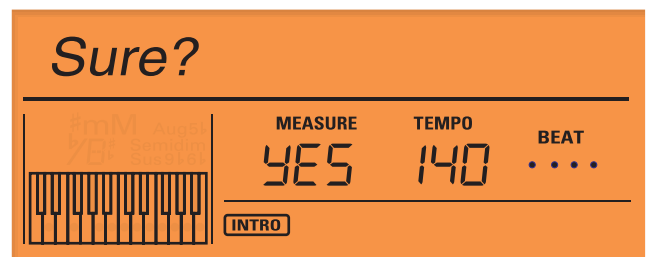

5. Press [ENTER] to initialize the settings.

If you press [EXIT] instead, you're returned to the previous screen and no initialization takes place.

Be sure not to turn off the power while "Executing..." appears.

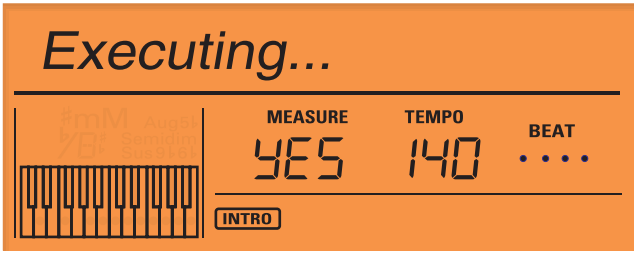

Once the initialization is complete, the previous screen will reappear.

### SYSTEM SOFTWARE UPDATING INSTRUCTIONS

The GW-7 uses flash memory to store its program Rom. The flash memory updater (control program) is stored in the updater block of the flash memory. The data for the update is normally provided as SMF data (p000\*\*.mid) or Binary data (GW7\*.BIN).

Connect a sequencer that is able to play back SMF data (e.g., the MC-80) to the

GW-7, and load the data into the GW-7 to update its program or connect a computer to GW-7 via a USB, and load the data into the GW-7 to update its program.

After you update the system, you will need to perform the Factory Reset. Once this will also reset the user data, you must back up the user data beforehand. (Refer to "Saving and loading data")

Turn around time of updating about 40 minutes(by MIDI connecting) or 15 minutes(USB connecting).

### UPDATE BY MIDI CONNECTING

### **Items Required**

- Sequencer that is able to play back SMF data (e.g., MC-80; a sequencer that has Chain Play capability is ideal)
- MIDI cable
- UPDATE DATA FOR SERVICE CD-ROM (#17041619) EXCEPT FOR CHINA
- UPDATE DATA FOR SERVICE CD-ROM (#17041620) FOR CHINA

## The procedure of system software update

 Connect the MIDI from your external sequencer's MIDI OUT to the GW-7's MIDI IN.

If you are using a sequencer with Chain Play capability, make settings so that you can chain-play the SMF files.

 While holding down the [USER] button and [SONG] button, turn on the power. (Continue holding down the buttons until the following screen appears.)

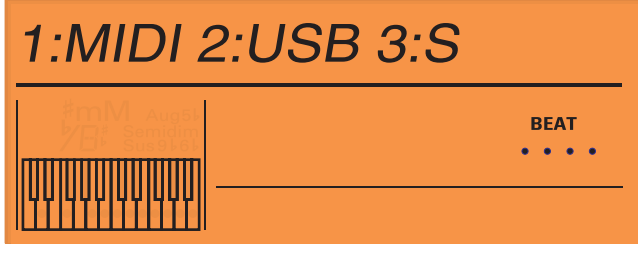

**3.** Press the [PIANO] (1:MIDI) button. The display will indicate to wait to receive MIDI data.

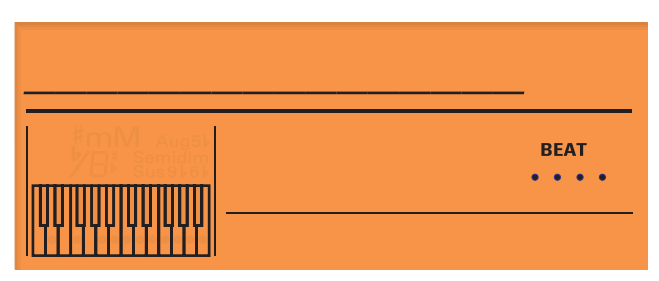

**4.** When the GW-7 indicates that it is waiting to receive MIDI data, play back all of the ".mid" files from the GW-7 UPDATE DATA FOR SERVICE in numerical order.

### NOTE

While the GW-7 is receiving MIDI data, the "Waiting" indication will change to "Receiving." When the data of one file has been received, the indication will change to "Waiting"; you can then play back the next file.

### MEMO

The update process will be easier if you use a sequencer that has Chain Play capability, such as the MC-80.

**5.** When the update is completed, the following screen will appear and the (SPLIT) and (DUAL) LED will blink.

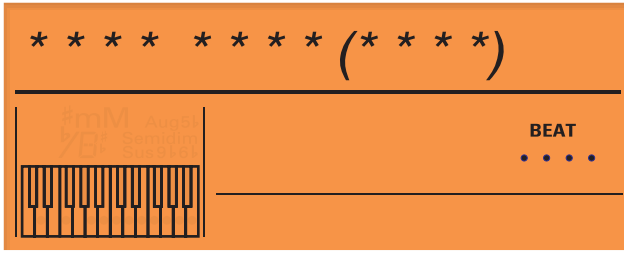

- Verify that "\*\*\*\*" matches the checksum of the version to which you updated.
- Turn off the power of the GW-7. Then turn the power on again and perform the Factory Reset operation.

#### Measures against system update failure

If the update failed, perform it once again from step 1.

### Update by USB connection.

### **Items Required**

- The computer that It's able to connect with USB. (OS: Windows Me/2000/XP after. Mac OS 9.0.4 over. Mac OS X 10.0 over) MIDI cable
- UPDATE DATA FOR SERVICE CD-ROM (#17041619) EXCEPT FOR CHINA
- UPDATE DATA FOR SERVICE CD-ROM (#17041620) FOR CHINA

#### The procedure of system software update

- 1. Turn on computer power. Confirm GW7A.bin, GW7B.bin, GW7C.bin, GW7D.bin data in the UPDATE DATA FOR SERVICE CD-ROM
- Update by USB connection, duplicate GW7A.bin, GW7B.bin, GW7C.bin, GW7D.bin data from computer. The binary data that can be copied from the computer onto GW-7 by connecting one degree is only one. As it is the following operating procedures. When one binary data is copied onto GW-7, please release, and do the connection with the computer over again every time.
- 2. Using an optional USB cable connects GW-7 and the computer.
- While holding down the [USER] button and [SONG] button, turn on the 3. power. (Continue holding down the buttons until the following screen appears.)

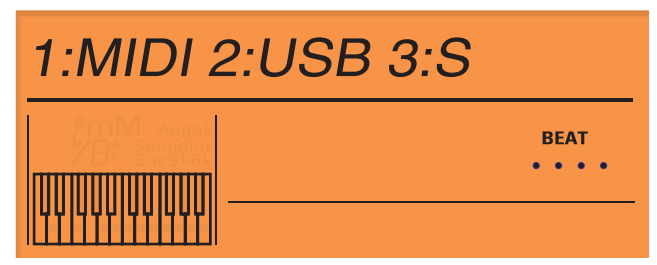

- Press the [KBD / ORGAN] (2:USB) button. 4.
- Press the ENTER button if the following screen is displayed. When "Wait 5. a moment ....." displayed in LCD of GW-7, the Computer connection with USB begins.

## ConnectUSB [ENT]

BEAT . . . .

### Wait a moment...

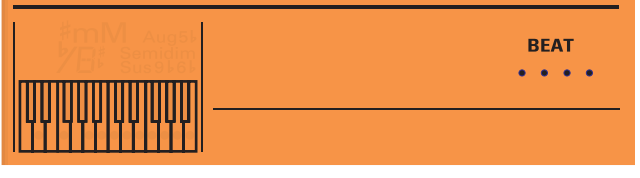

6. When the USB connection with the computer succeeds, "Put GW7\*.BIN" displayed in LCD of GW-7, GW-7 awakes the display as an external drive ("GW-7\_DRV" or "Removable disk") on the screen of the computer. Please open an external drive of GW-7 on the screen of the computer, copy the binary data that displayed in LCD by drops & drug. When "Receiving.." displayed in LCD of GW-7, the transmission of data is begun. Please do not copy other file except which it displayed in LCD.

### Put GW7A.BIN BEAT . . . .

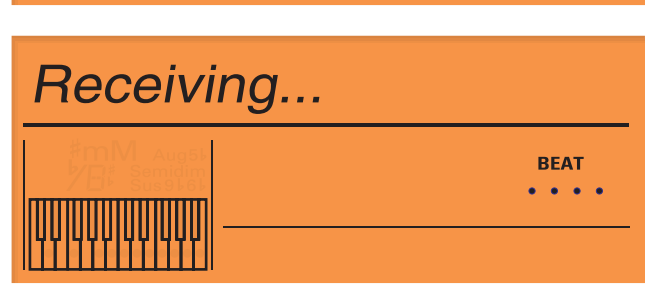

- 7. Please operate according to the computer that connects it as follows, and release the USB connection with the computer if the following screen is displayed in LCD of GW-7.
- Macintosh "GW-7\_DRV" or "Removable disk" icon is put in the garbage box.
- Windows XP: It right-clicks in "GW-7\_DRV" of the microcomputer pewter or "Removable disk" icon, and "Take out" is executed. (1) Click Task tray, and click "Drive stop" message that it appeared. (2) "Take out Hardware" in dialogue and click the [OK] button.

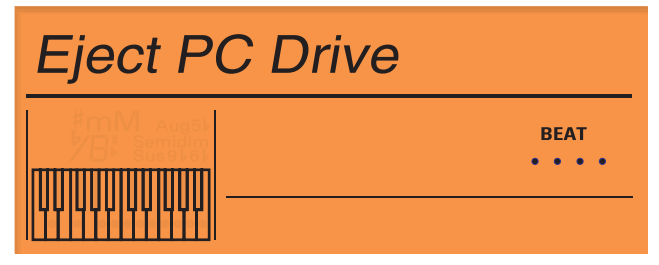

8. After it is displayed in LCD of GW-7, "Busy..", The binary data is read when the USB connection with the computer is released.

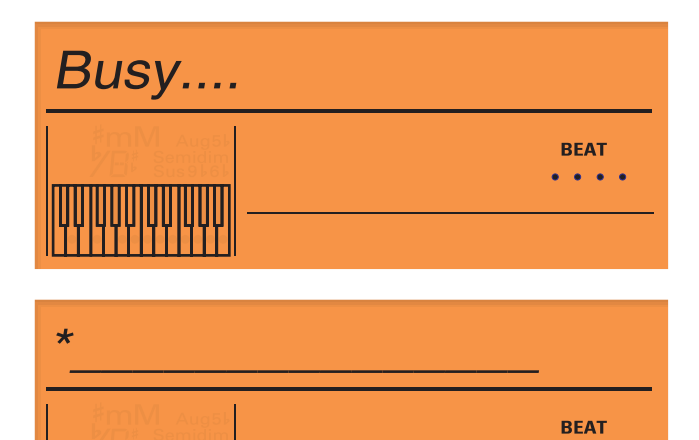

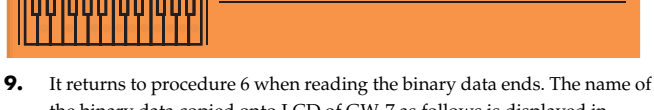

- the binary data copied onto LCD of GW-7 as follows is displayed in procedure 7. Procedure 6-9 of all the binary data is repeated.
- **10.** When reading all the binary data ends, the following screen will appear, and LED of the [SPLIT] and [DUAL] will blink.

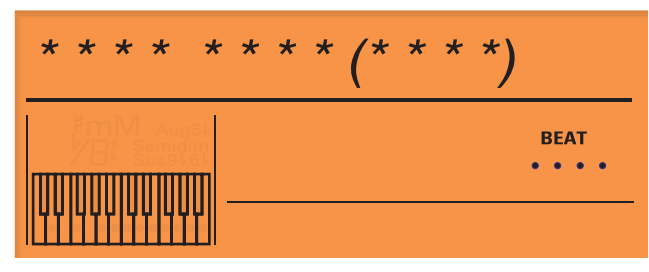

- **11.** Verify that "\*\*\*\*" matches the checksum of the version to which you updated.
- **12.** Turn off the power of GW-7. Then turn the power on again and perform the Factory Reset operation.

## Measures against system update failure

If the update failed, perform it once again from step 1.

### **TEST MODE**

#### **Required items**

- Noise meter.
- Headphones.
- Monitor speaker (MA-10 etc.) x2pcs.
- The computer that it's able to connect with USB.
- (OS: Windows Me/2000/XP after. Mac OS 9.0.4 over. Mac OS X 10.0 over • Expression pedal.
- Hold pedal.
- Audio cable x2 pcs
- MIDI cable x1pc
- USB cable x1 pc

### Test item.

The GW-7 have the following tests. For details on each test, refer to the corresponding item.

**0.** Test Mode Top page

- 1. Shock TEST
- **2.** Memory TEST
- **3.** MIDI TEST
- **4.** USB TEST
- **5.** SOUND TEST (OUT1,2 HEADPHONE)
- 6. LCD TEST
- 7. A/D TEST1 (Bender & Modulation)
- 8. A/D TEST2 (Control Knob)
- 9. A/D TEST3 (Hold Pedal, Expression Pedal)
- 10. D-Beam Adjustment
- 11. D-Beam TEST
- **12.** Switch & LED TEST
- **13.** KEYBOARD TEST
- **14.** Noise TEST

. . . .

**15.** Factory Reset

## Caution before you begin the test.

Even when you enter Test mode, the user data will not be erased until you execute "15.Factory Reset."

You will need to store the user data to an external sequencer beforehand only if you only want to execute "15.Factory Reset." (See "Saving and loading data")

- Some of the test items will produce a test tone.
  - Connect headphones with monitor speakers before you start.
- "4.USB Test" is confirmed whether USB can be correctly connected with the computer.

Please start the computer before it enters the test mode, and connect GW-7 with USB cable.

### **Entering Test Mode.**

While holding down the three buttons [WORLD1] + [TONE] + [SONG], turn on the power of GW-7. The top page of Test mode will appear. Continue holding down the buttons until the top page of Test mode appears. (For China mainland model: Press [ASIA] + [TONE] + [SONG] button.)

### Skipping Test Mode.

Use the [SHIFT] button + SELECT [ < ] button to move to the preceding test, or the [SHIFT] button + SELECT [ > ] button to move to the next test.

### Test mode details.

#### 0.Test Mode Top page (GW-7 PD Test)

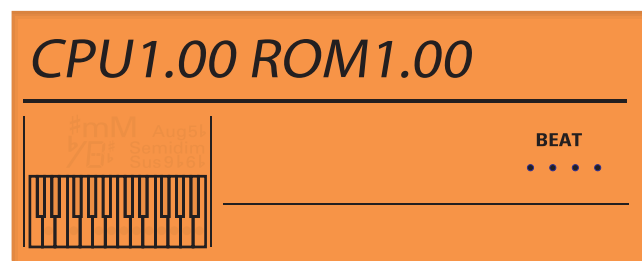

- Here you can check the CPU and Program ROM versions. If the version is inappropriate, please perform the update. (Refer to"Updating the system")
- **2.** Verify that the LCD backlight is lit evenly. If it is not lit correctly, check the following locations.

MAIN BOARD L46,CN5

**3.** Press the [ENTER] button to begin Test mode.

### 1.SHOCK Test

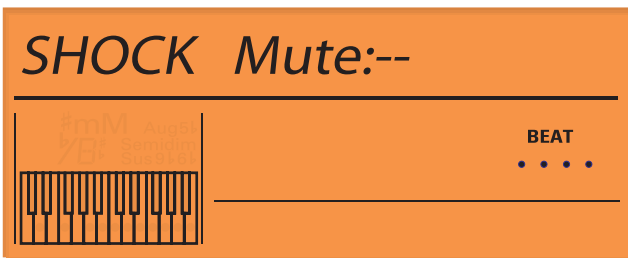

- DEMO SONG will play. Verify that the VOLUME control produces no static etc.
- **2.** Verify that the audio output is muted while you hold down the [TAP TEMPO] button.
- **3.** Press the [ENTER] button to the preceding test.

### 2.MEMORY Test

### (MEMORY Test 1)

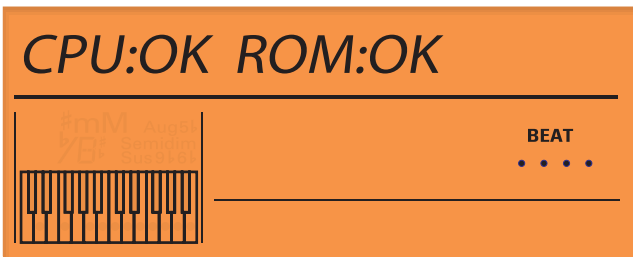

- 1. This test checks the CPU and FLASH ROM (program memory).
- If no problems are found, the display will indicate OK, and you will automatically proceed to MEMORY Test 2.
  If the result is "NG", check the following locations.
  CPU NG: MAIN BOARD IC3,IC11,IC12,X1,
  ROM NG: MAIN BOARD IC5,IC36
  Press the [SHIFT] button + SELECT [ > ] button to move to the preceding test.

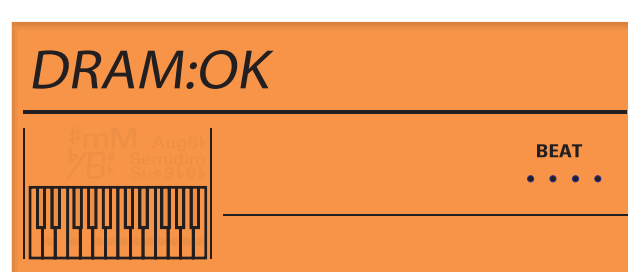

**3.** This test checks the DRAM.

(MEMORY Test 2)

If no problems are found, the display will indicate OK, and you will automatically proceed to MEMORY Test 3.If the result is "NG", check the following locations.

DRAM NG: MAIN BOARD IC8

Press the [SHIFT] button + SELECT [ > ] button to move to the preceding Memory test3.

#### (MEMORY Test 3)

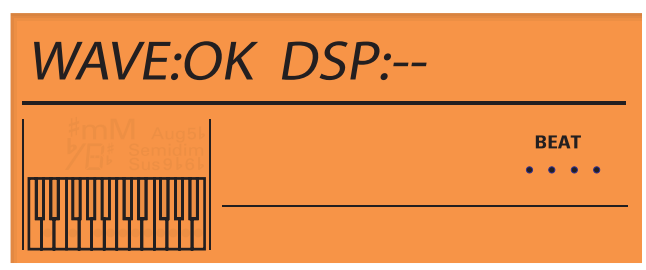

- **5.** This test checks WAVE ROM, DSP.
- If no problems are found, the display will indicate OK, and you will automatically proceed to MEMORY Test 3.
  If the result is "NG", check the following locations.
  WAVE NG: MAIN BOARD IC22
  DSP NG: MAIN BOARD IC21,X2,IC29

Press the [SHIFT] button + SELECT [ > ] button to move to the preceding test.

If all Memory Tests no problems are found, you will automatically move to the preceding Test.

#### 3.MIDI Test

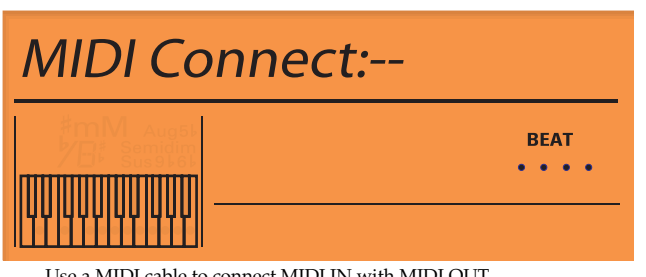

Use a MIDI cable to connect MIDI IN with MIDI OUT. If it is correctly connected, you will automatically proceed to the next test.

#### 4.USB Test

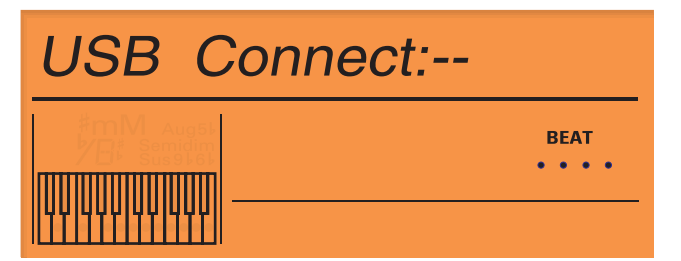

- When connected the USB with the computer correctly, " OK " will be displayed in LCD of GW-7, GW-7 awakes the display as an external drive ("GW-7\_DRV" or "Removable disk") on the screen of the computer. Before it enters the test mode, please start the computer and connect GW-7 with USB cable.
- 2. According to the computer, it operates as follows,
- MacintoshÅFPut "GW-7\_DRV" or "Removable disk" icon into the garbage box.
- Windows XPÅFIt right-clicks in "GW-7\_DRV" of the microcomputer pewter or "Removable disk" icon and "Take out" is executed.
- Windows 2000/Me:
  (1) Click Task tray, and click "Drive stop" message that it appeared.
  (2) "Take out Hardware" in dialogue and click the [OK] button.
- **3.** When connecting the USB of GW-7 with the computer is correctly to be released, you will automatically to the preceding test.

#### 5.SOUND Test

(L-ch Test)

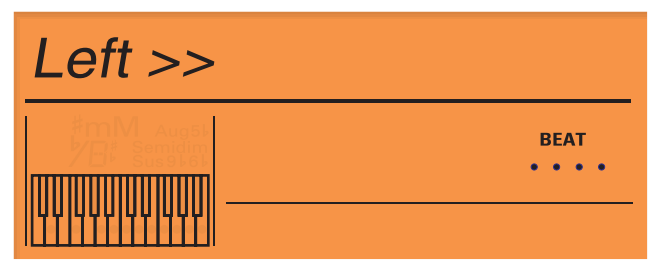

- 1. Please verify that Output-L and Headphones from left side sign wave output.
- 2. Press the [ENTER] button to proceed to the R-ch test.
  - \* According to the setting of the computer, when automatically advancing from "4. USB Test" it is likely not to sound out. For this case, please press the [SHIFT] button.

#### (R-ch Test)

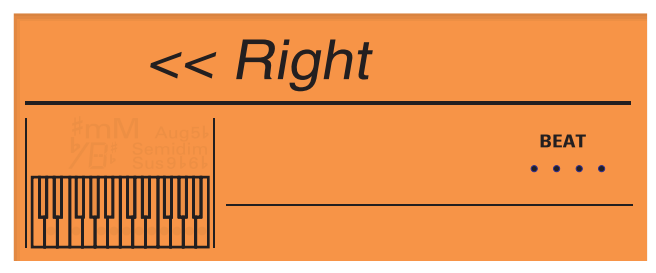

- **3.** Please verify that Output-R and Headphones from right side triangle wave output.
- Press the [ENTER] button to proceed to the L/R-ch test. (L/R-ch Test)

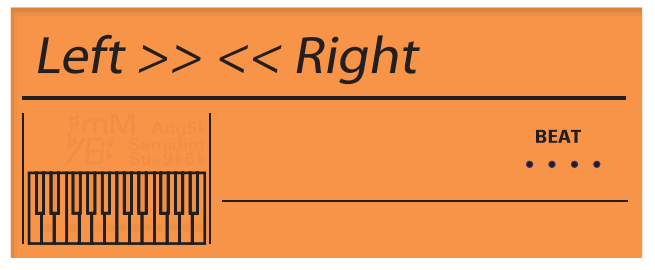

- **5.** Please verify that Output-L and Headphones from left side sign wave output and Output-R and Headphones from right side triangle wave output.
- 6. Press the [ENTER] button to proceed to the L/R-ch test.

#### 6.LCD Test

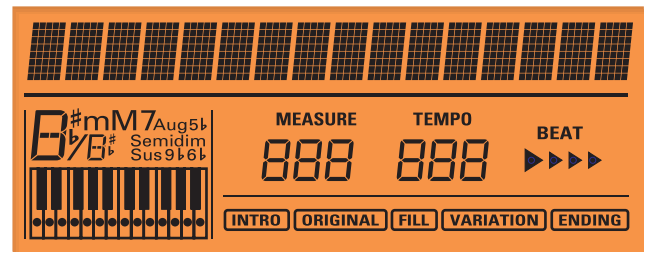

- **1.** Verify that all pixels of the LCD lit.
- 2. Press the [ENTER] button to proceed to the All LCD Pixels Unlit test.

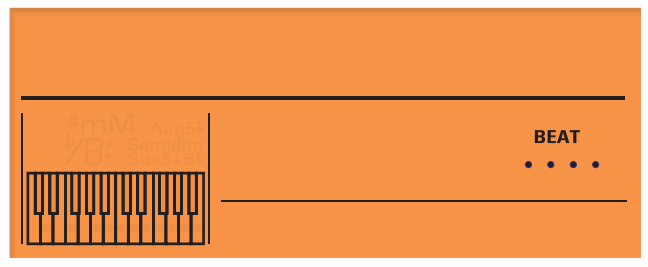

- **3.** Verify that all pixels of the LCD are unlit.
- Press the [ENTER] button to proceed to the LCD Contrast Test. (LCD Contrast Test)

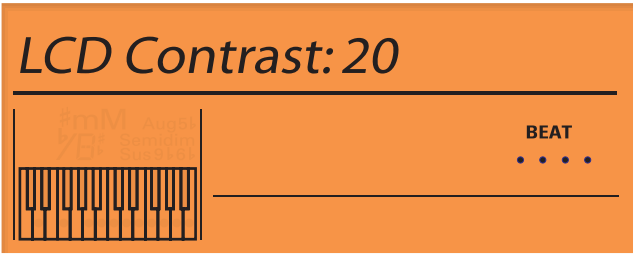

- Verify that you can adjust the contrast by moving the "VALUE" encoder. The contrast value (from 1 to 40) will be displayed in the LCD.
- **6.** Press the [ENTER] button to proceed to the next test.
- 7. A/D Test 1 (Bender, Modulation)

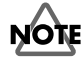

Verify that bender and modulation operate correctly.

Make sure that the bender is not being touched when you enter this test. (The A/D value at the moment you enter the test is read as the center voltage.)

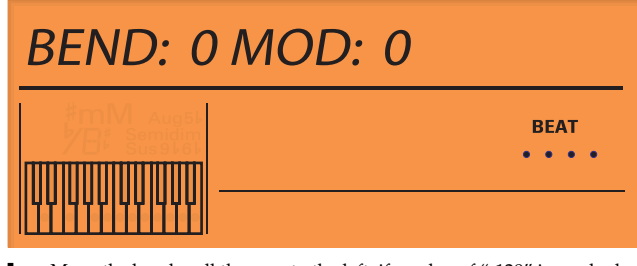

- **1.** Move the bender all the way to the left; if a value of "-128" is reached, a click will sound.
- **2.** Move the bender all the way to the right; if a value of "127" is reached, a click will sound.
- **3.** When left and right movements are completed, the display will indicate "OK".
- **4.** Move the modulation lever fully away from yourself; if a value of "127" is reached, a click will sound.

### Mar.2005

**5.** Return the modulation lever toward yourself; if a value of "0" is reached, a click will sound, the display will indicate "OK", and you will proceed to the next test.

(The "OK" indication will not appear unless you perform the tests in the order of Bender Left, Bender Right, and Modulation.)

### 8.A/D Test 2 (Control Knob)

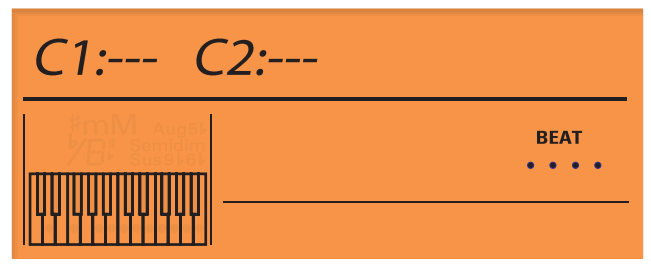

### NOTE

Perform this test in the order of C1, C2.

- 1. Turn the knob all the way toward the left; if "0" is reached, a click will sound.
- **2.** Turn the knob all the way toward the right; if "127" is reached, a click will sound
- **3.** Turn the knob to the center; if "63/64" is reached, a click will sound and the display will indicate "OK."

If all knobs are "OK", you will automatically proceed to the next test.

#### 9.A/D Test 3 (Hold Pedal, Expression Pedal)

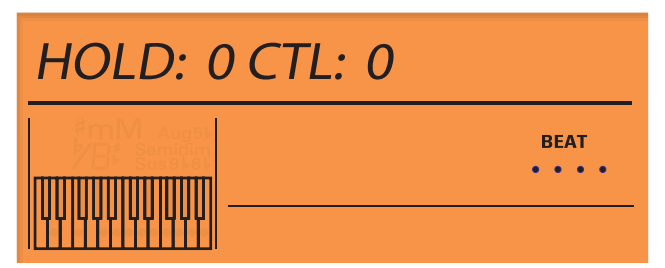

- 1. Connect a hold pedal to the rear panel HOLD jack, and an expression pedal to the rear panel CONTROL jack.
- 2. Press the hold pedal; a click will sound when the display indicates "127."
- **3.** Release the hold pedal; a click will sound when the display indicates "0", and "OK" will appear.
- **4.** Advance the expression pedal; a click will sound when the display indicates "127."
- **5.** Return the expression pedal; a click will sound when the display indicates "0", and "OK" will appear.
- **6.** If both HOLD and CTL are "OK", you will automatically proceed to the next test.

#### **10.D BEAM ADJUSTMENT**

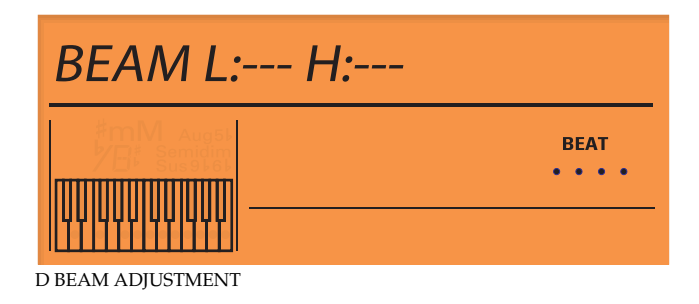

### NOTE

Here you will make D BEAM settings. Before you begin this test, verify that there are no objects within 50 cm of the GW-7. (If any such objects are within this range, the settings cannot be made correctly.)

### NOTE

Do not perform this test in direct sunlight.

- Place your hand 5 cm above the D BEAM and press the [ENTER] button. If the setting was made correctly, the display will indicate "OK."
- Place your hand 45 cm above the D BEAM and press the [ENTER] button. If the setting was made correctly, the display will indicate OK and you will automatically proceed to the next test.

#### 11.D BEAM Test

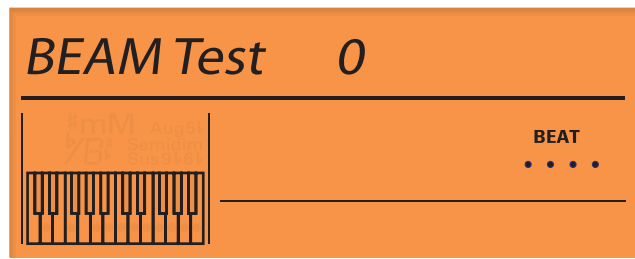

This checks the operation of the D BEAM.

- **1.** Move your hand in a range from 5 to 45 cm above the D BEAM, and verify that the value increases and decreases.
- **2.** Place your hand 5 cm above the D BEAM and verify that a value of "127" is displayed.
- **3.** Place your hand 45 cm above the D BEAM and verify that a value of "0" is displayed.
- **4.** Place your hand 30 cm above the D BEAM and verify that a value greater than "1" is displayed.
- 5. Press [ENTER] to proceed to the next test.

#### 12.SWITCH & LED Test

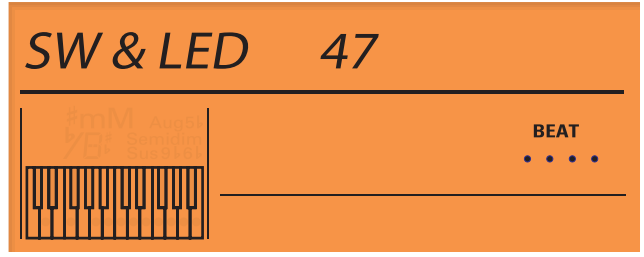

This checks switches and LED.

When you enter this test, all LED will light.

 When you press a switch that has an LED, the LED will go dark. The number of switches you have not yet pressed is shown in the upper right of the screen.

The lower line of the LCD shows the name of the switch you pressed. If more than one LED corresponds to one switch (button), press that switch the corresponding number of times.

<FILTER>, <ENV>, <BACKING>, <EFFECT>LED = [SELECT] switch (button)

**2.** When all switches have been pressed, you will automatically proceed to the next test.

If you press more than one switch at once, the bottom line of the LCD will indicate "WARNING!!"

If this occurs, use the [SHIFT] button + SELECT [ < ], SELECT [ > ] buttons to re-select the SWITCH & LED Test item, and perform the test again.

#### 13.KEYBOARD Test

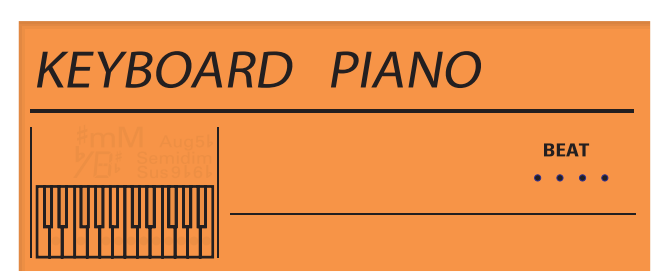

- Press each key and verify that sound is produced. Also verify that the volume changes depending on the strength with which you press the key.
- 2. Press the [ENTER] button to change the sound from PIANO to ORGAN.

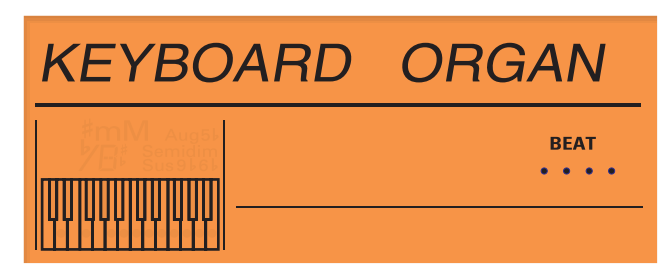

- **3.** Press each key and verify that sound is produced.
- **4.** Press the [ENTER] button to proceed to the next test.

#### 14.NOISE Test

| NOISE Test |              |  |
|------------|--------------|--|
|            | BEAT<br>•••• |  |

Use a noise meter to measure the residual noise.
 Use a noise meter to measure the residual noise of OUTPUT-L ,OUTPUT-R
 When use a noise meter to measure the residual noise of OUTPUT-L,

please insert dummy plug into OUTPUT-R.

- **2.** Turn the [VOLUME] knob of the GW-7 all the way toward the right.
- 3. Set the input filter of your noise meter to "DIN- AUDIO."
- **4.** Verify that the measured value is "- 83.0 dBm" or less.
- **5.** Press the [ENTER] button to proceed to the next test.

#### **15.Factory Reset**

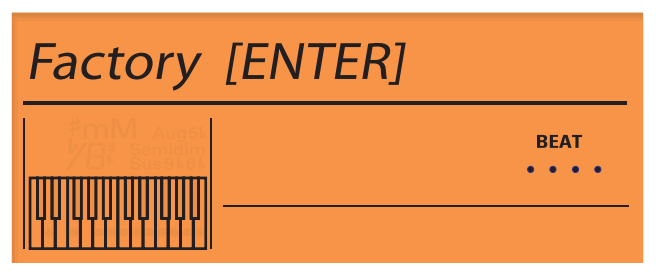

- Press the [ENTER] button to execute Factory Reset. (Do not turn off the power while the screen indicates "KEEP POWER ON!") Factory Reset will be completed within 30 seconds.
- 2. Press the [EXIT] button, you will return to "14.NOISE Test."

**3.** Press the [SHIFT] + [EXIT] button, you will return to "0.Test Mode" Top Page.

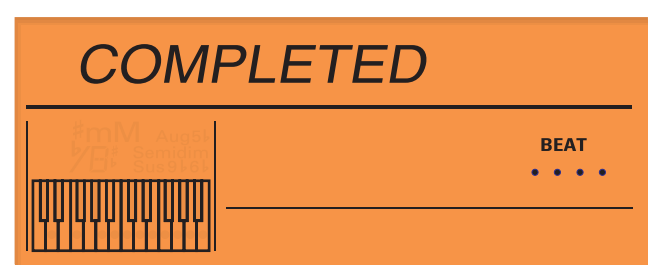

**4.** When this screen appears, the procedure has been completed. Turn off the power.

### **BLOCK DIAGRAM**

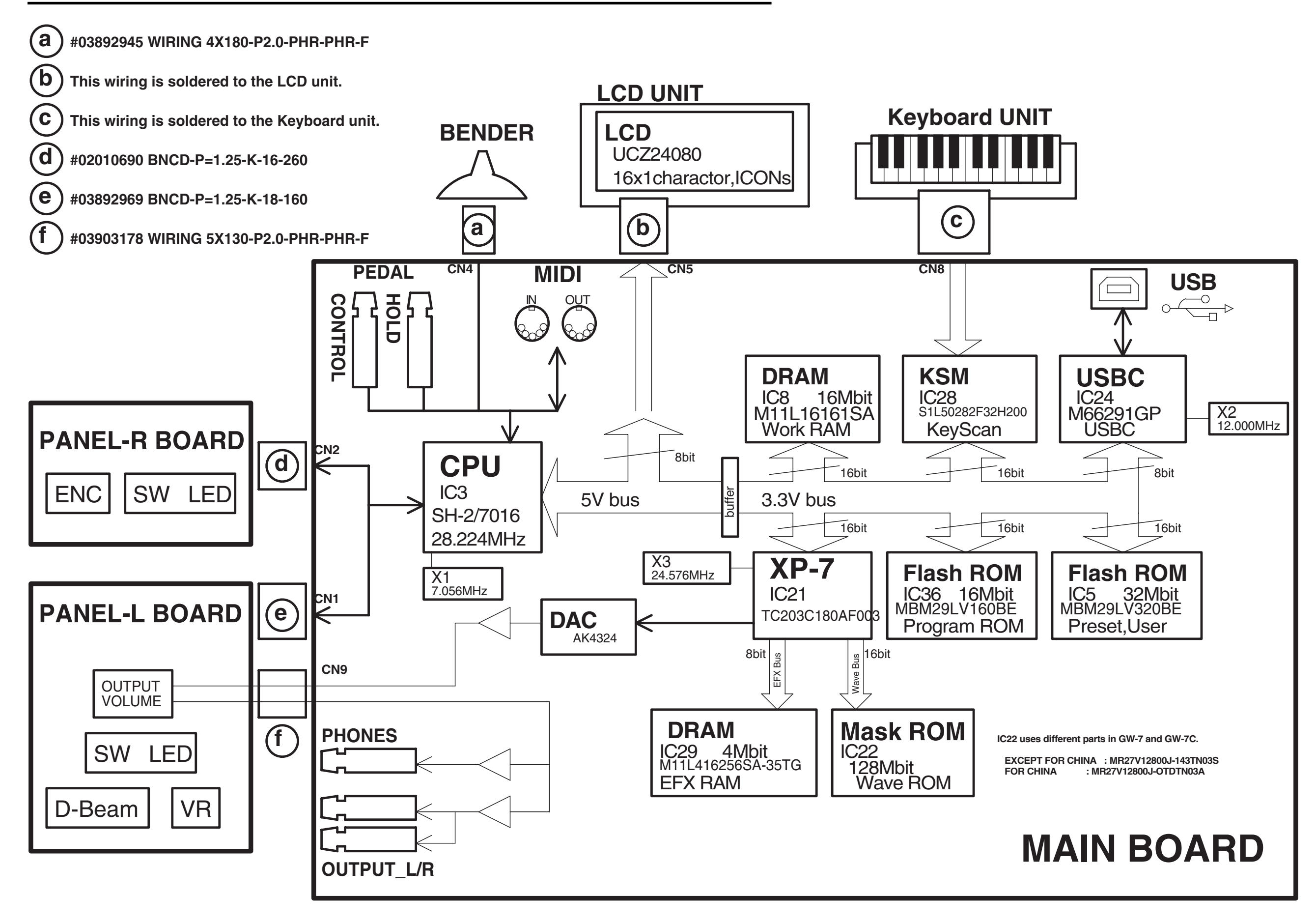

### **CIRCUIT BOARD (MAIN)**

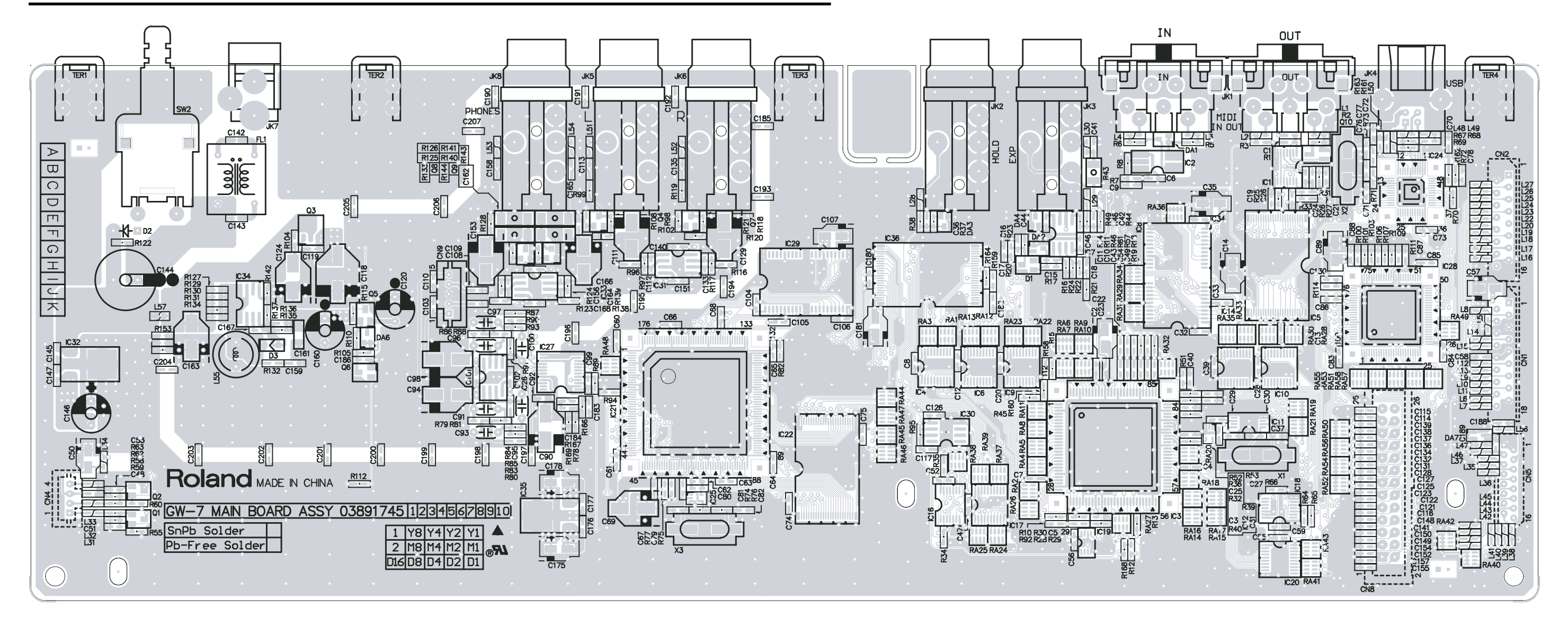

View from component side "scale=0.95"

### CIRCUIT BOARD (MAIN)

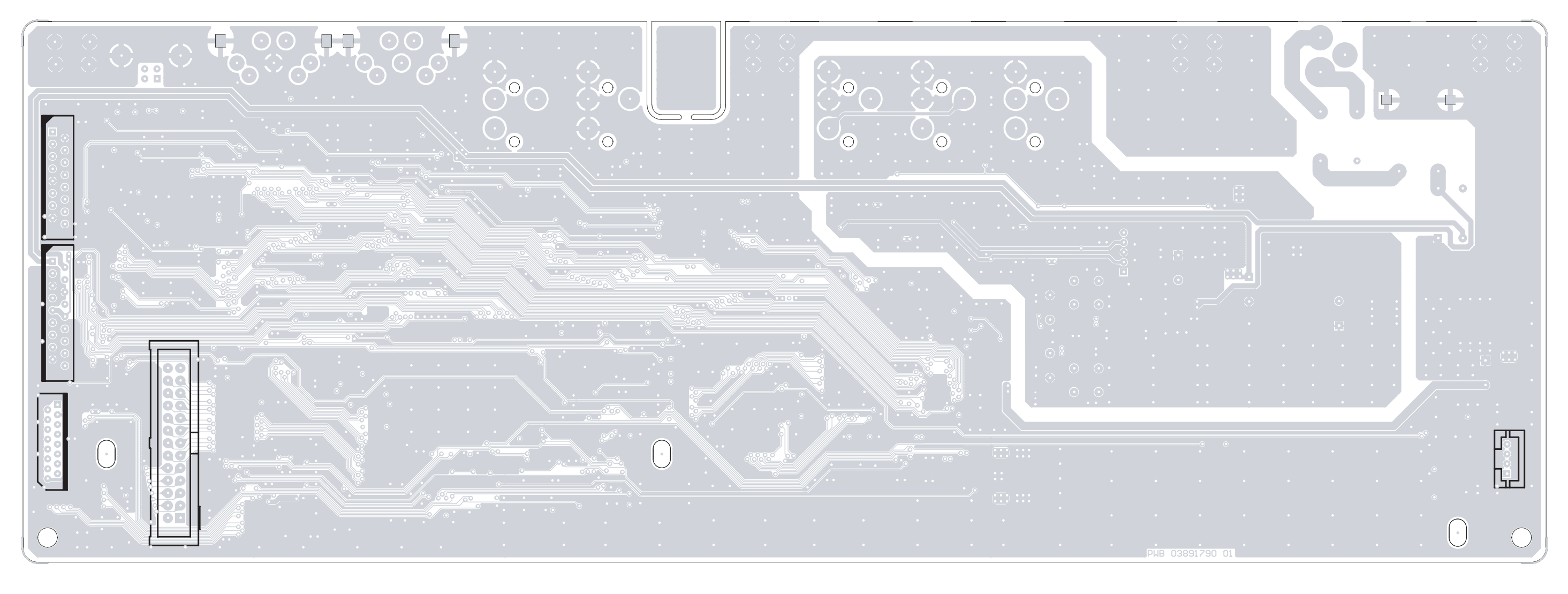

### View from foil side "scale=0.95"

### **CIRCUIT DIAGRAM (MAIN 1/2)**

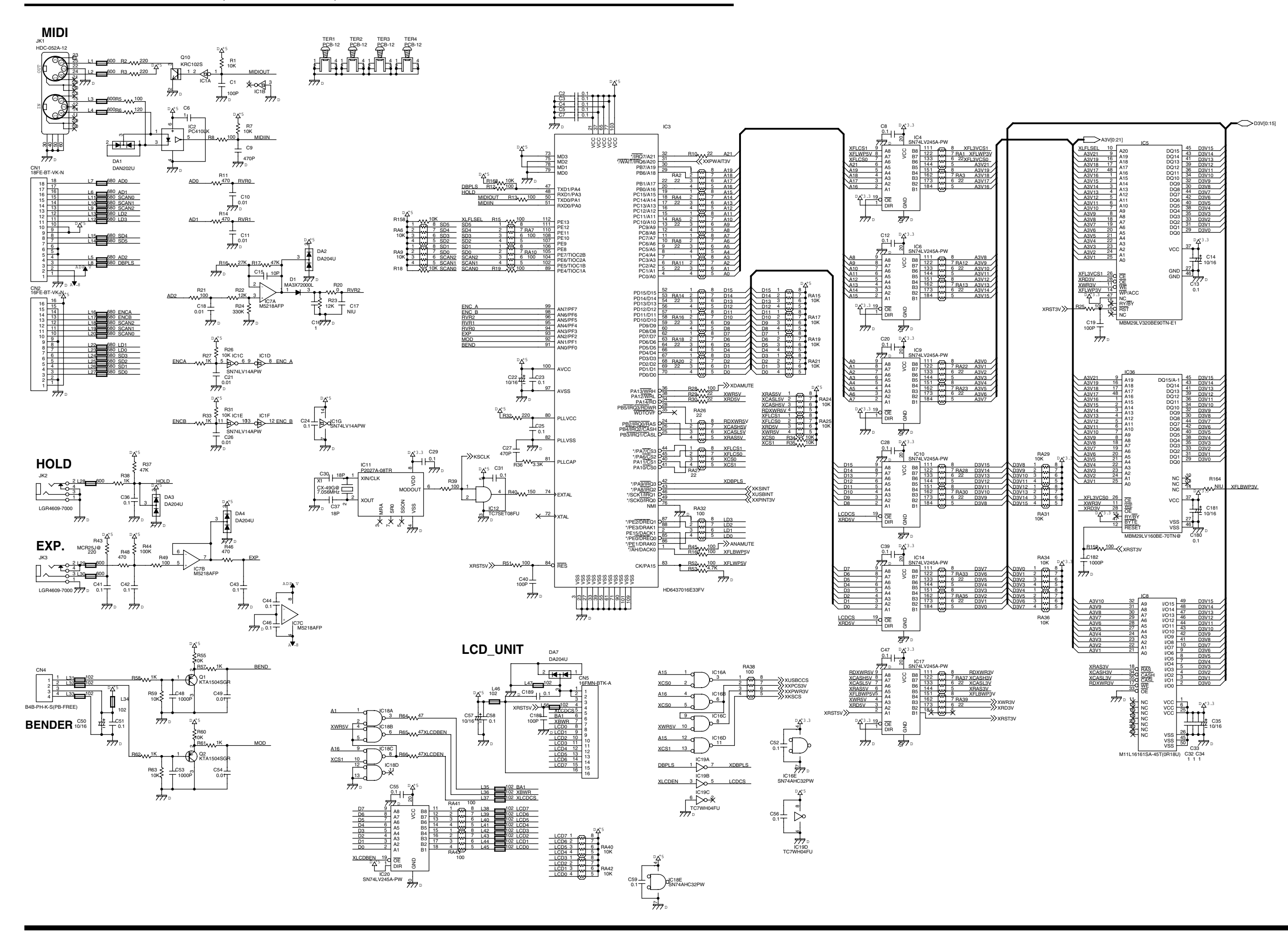

### CIRCUIT DIAGRAM (MAIN 2/2)

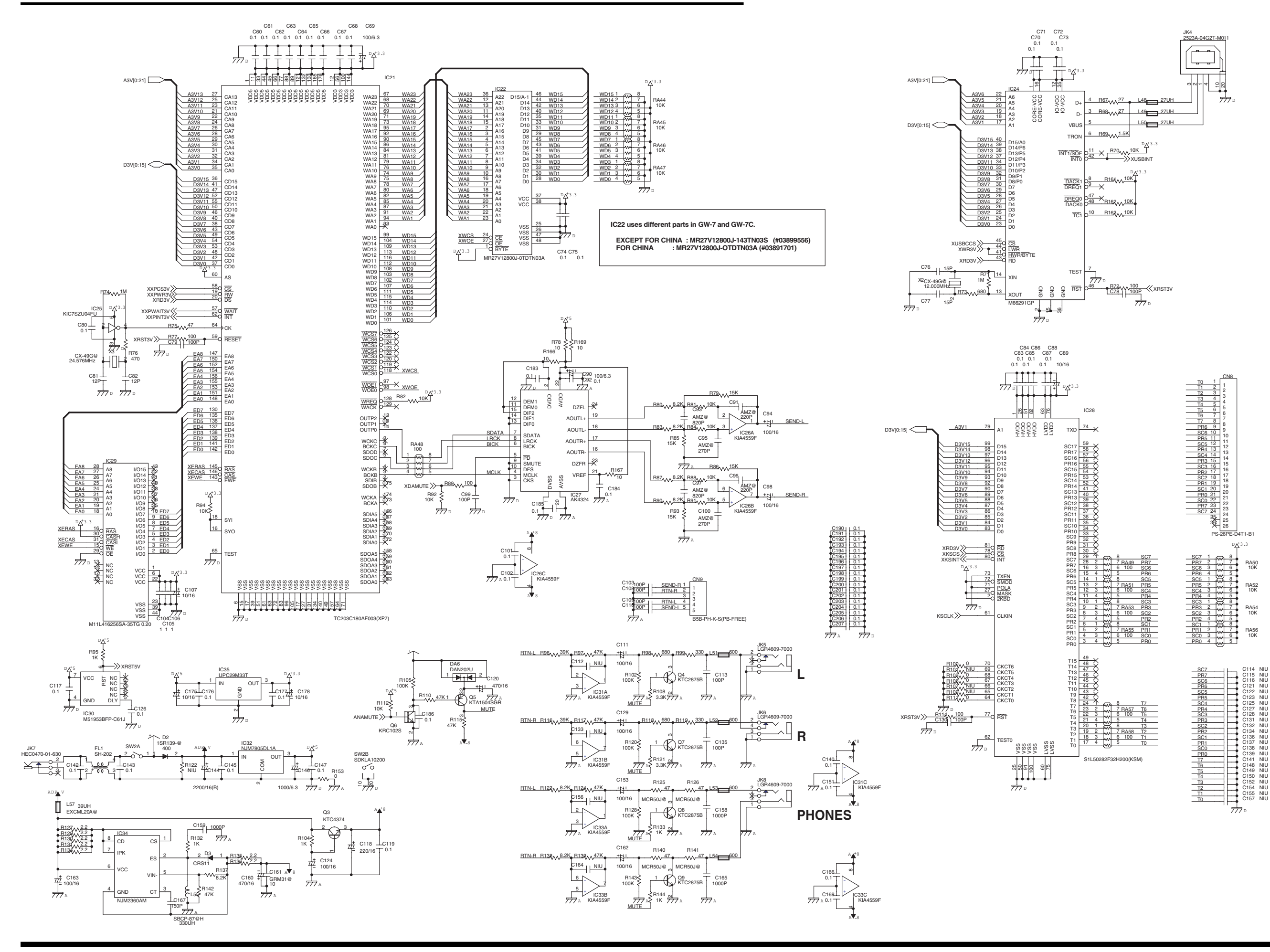

### **CIRCUIT BOARD (PANEL L BOARD / PANEL R BOARD)**

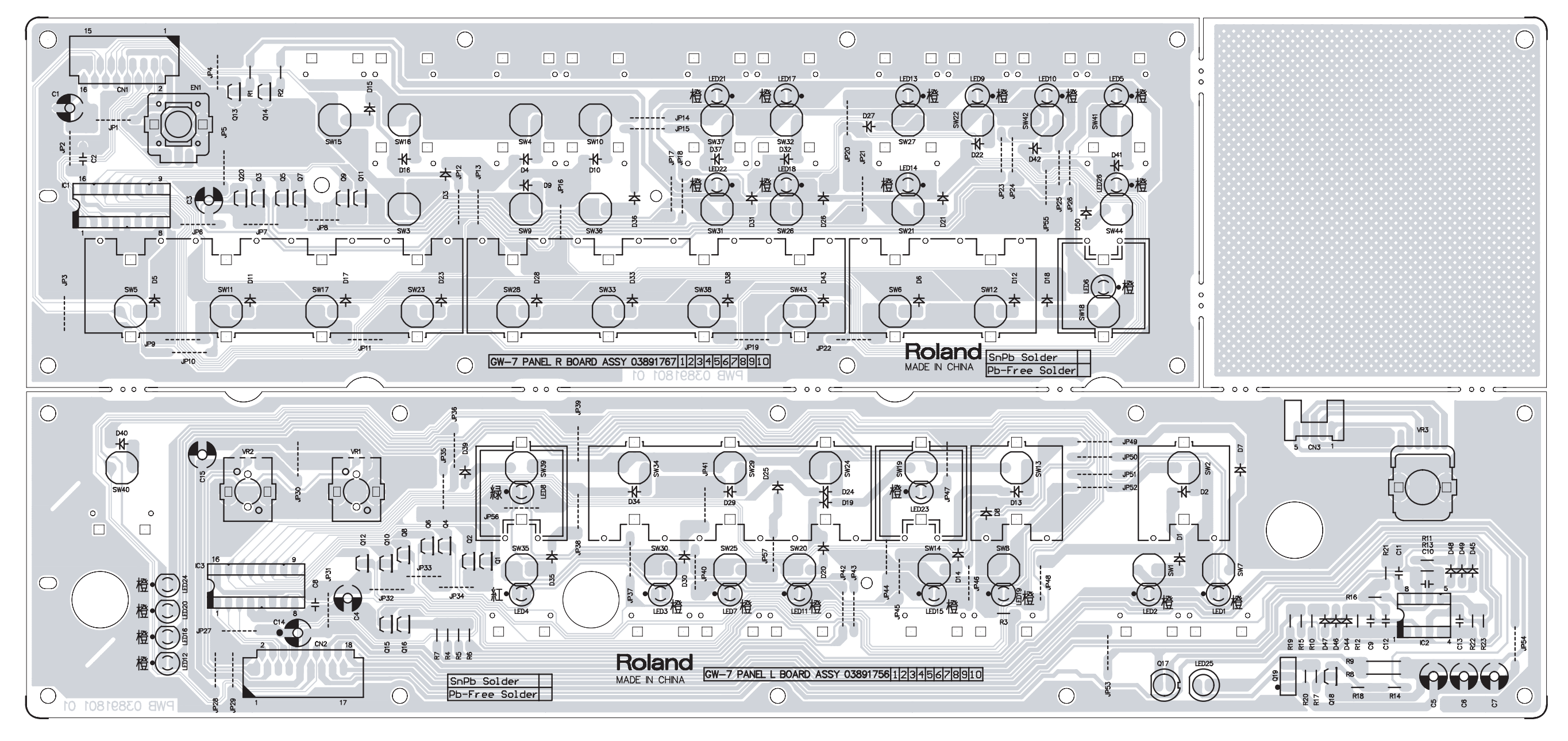

View from component side

### CIRCUIT DIAGRAM (PANEL L BOARD / PANEL R BOARD)

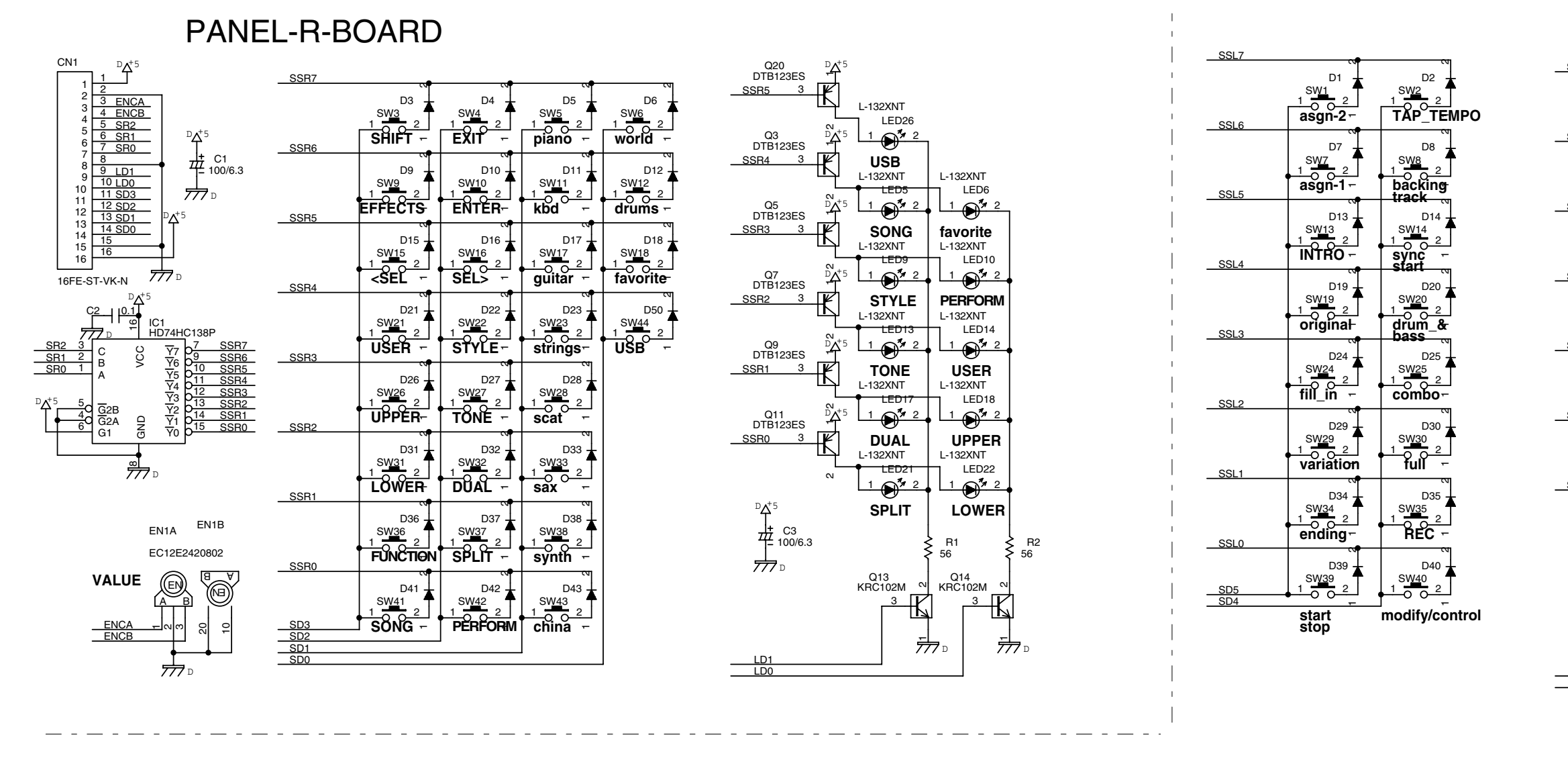

VR2A

۶∢

VR2B

\*\*

PANEL-L-BOARD

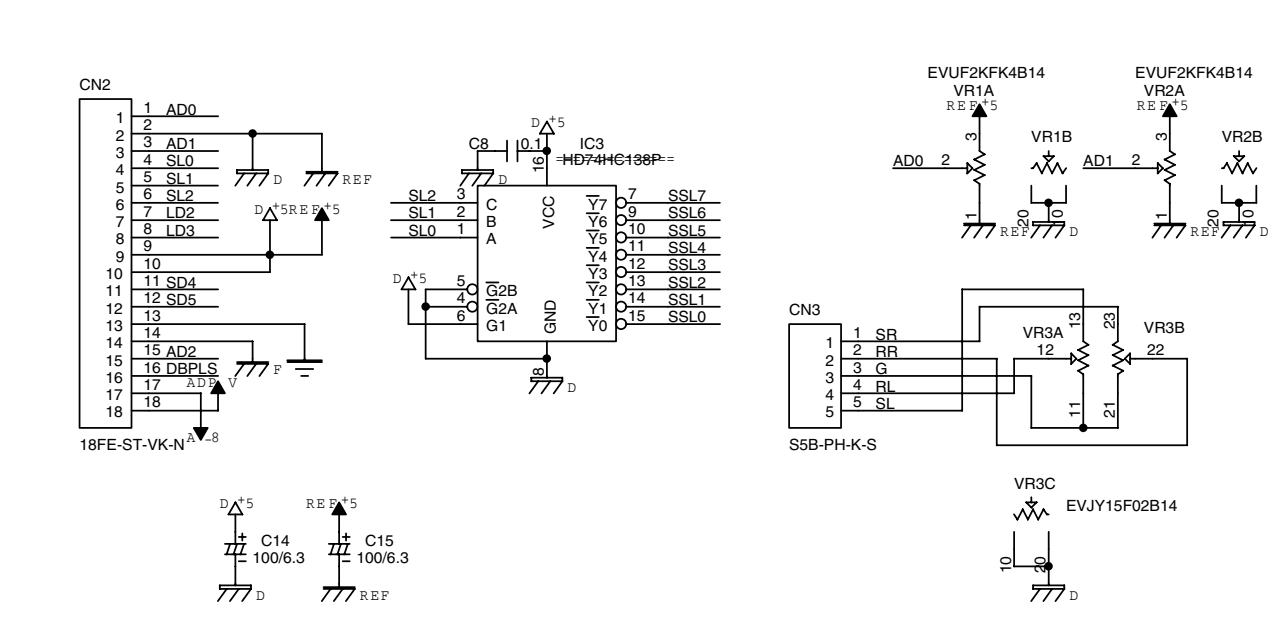

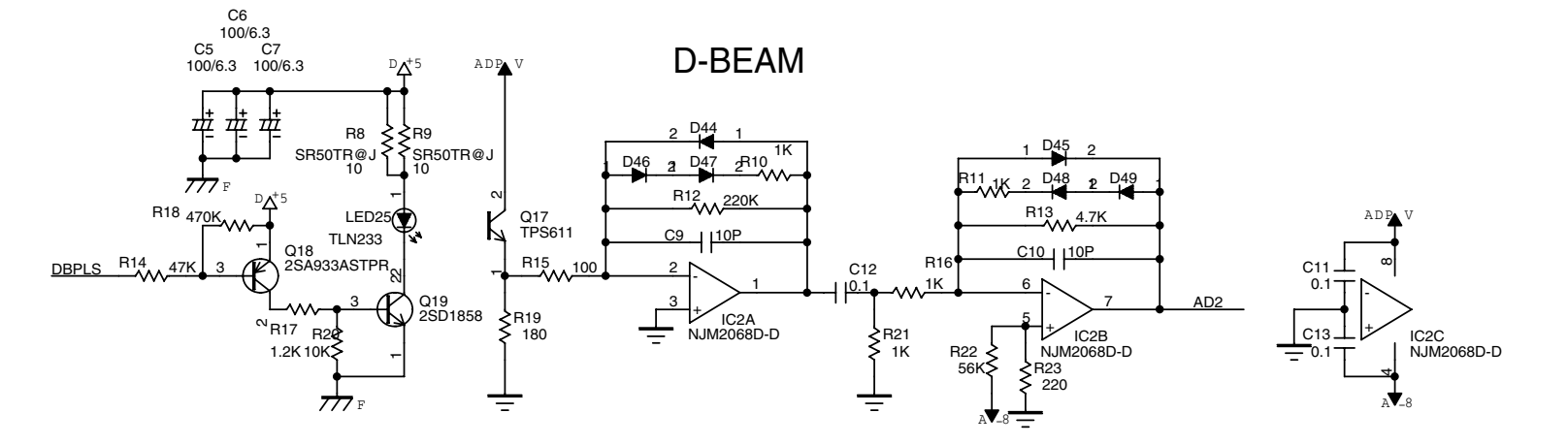

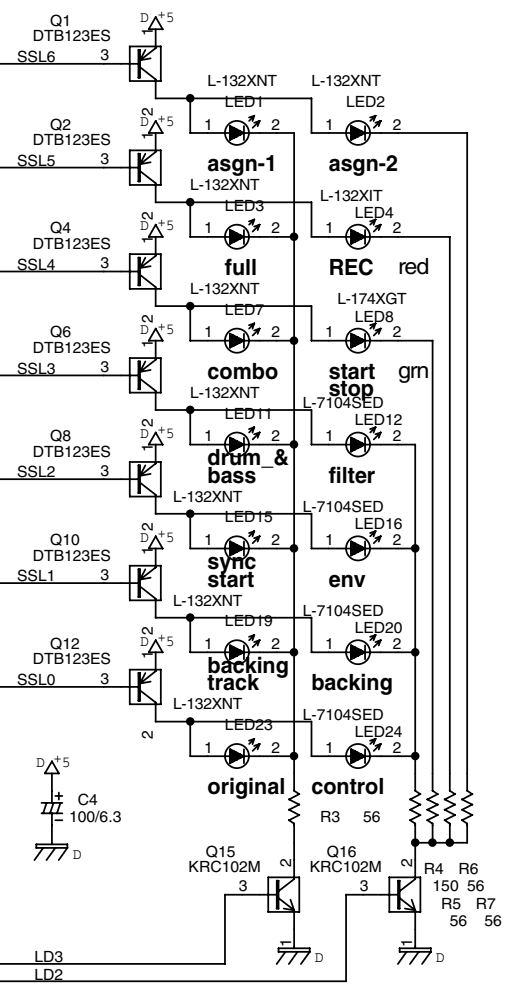

### **ERROR MESSAGES**

#### **MIDI Buffer Full**

| Cause:          | The amount of the received MIDI message was too much, it |
|-----------------|----------------------------------------------------------|
|                 | can not correctly process.                               |
| Correspondence: | Please decrease the amount of the transmitted MIDI       |
|                 | message.                                                 |

#### **MIDI Off Line**

Cause: There is a problem in the connection of MIDI cable. Correspondence: Verify that MIDI cable must be neither omission nor a disconnection.

#### **MIDI Error**

Cause:It cannot receive MIDI message correctly.Correspondence:There is a problem in the content of the MIDI message when<br/>the same message is displayed many times.